## colt

## Colt Online ご紹介

日本、シンガポール、香港、韓国でColtのサービスをお使い いただいているお客様向け説明書

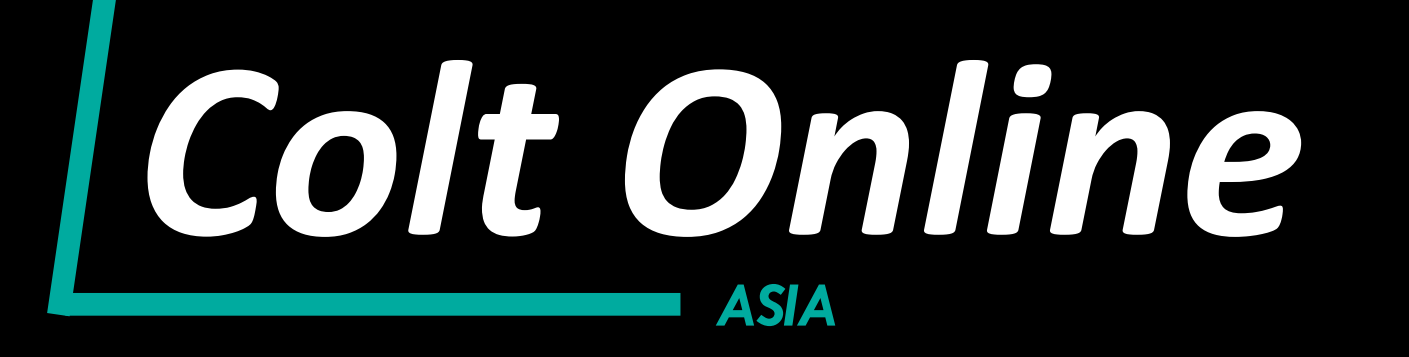

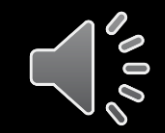

Colt OnlineはColtのお客様およびパートナー様に提供される 使いやすいオンラインツールで、このツールを使用しColtと簡単に 取引ができるようになります。

- セルフサービスツールはインターネットのウェブブラウザーを使ってアクセス可能
- セキュアなアクセス
- ・ セルフサービス登録、各種機能リクエスト

Colt Onlineはヨーロッパでサービス契約された2万以上のお客様にご利用いただいています。このたび日本、シンガポール、香港、韓国で契約されたお客様も下記のセクションに限定してご利用いただけるようになりました。

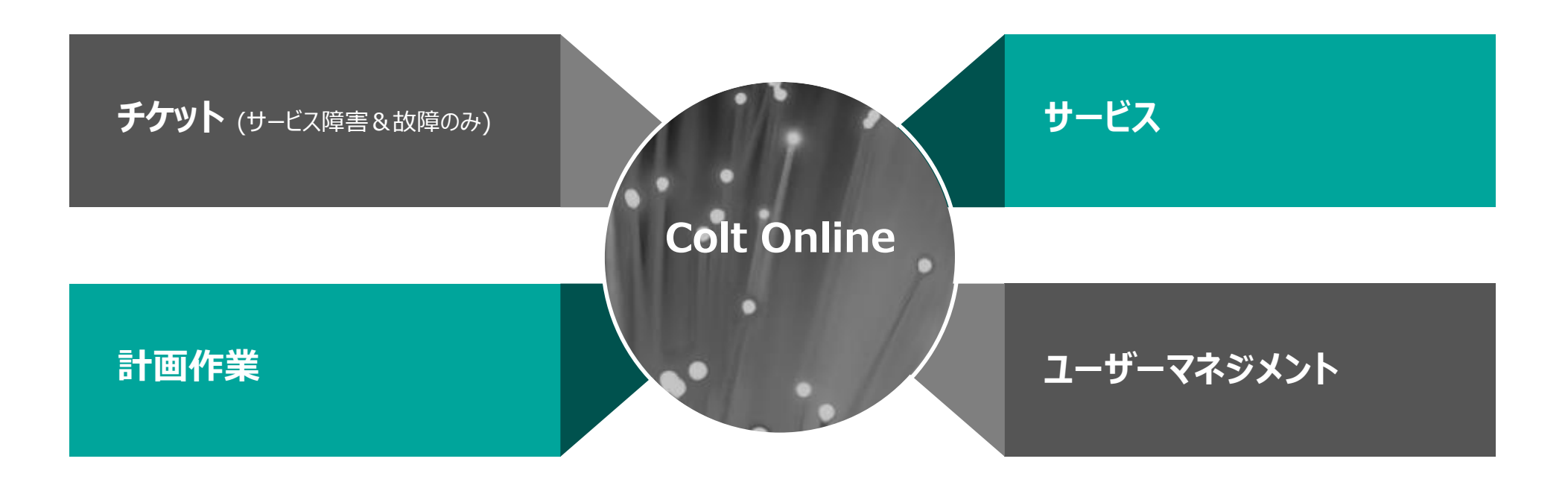

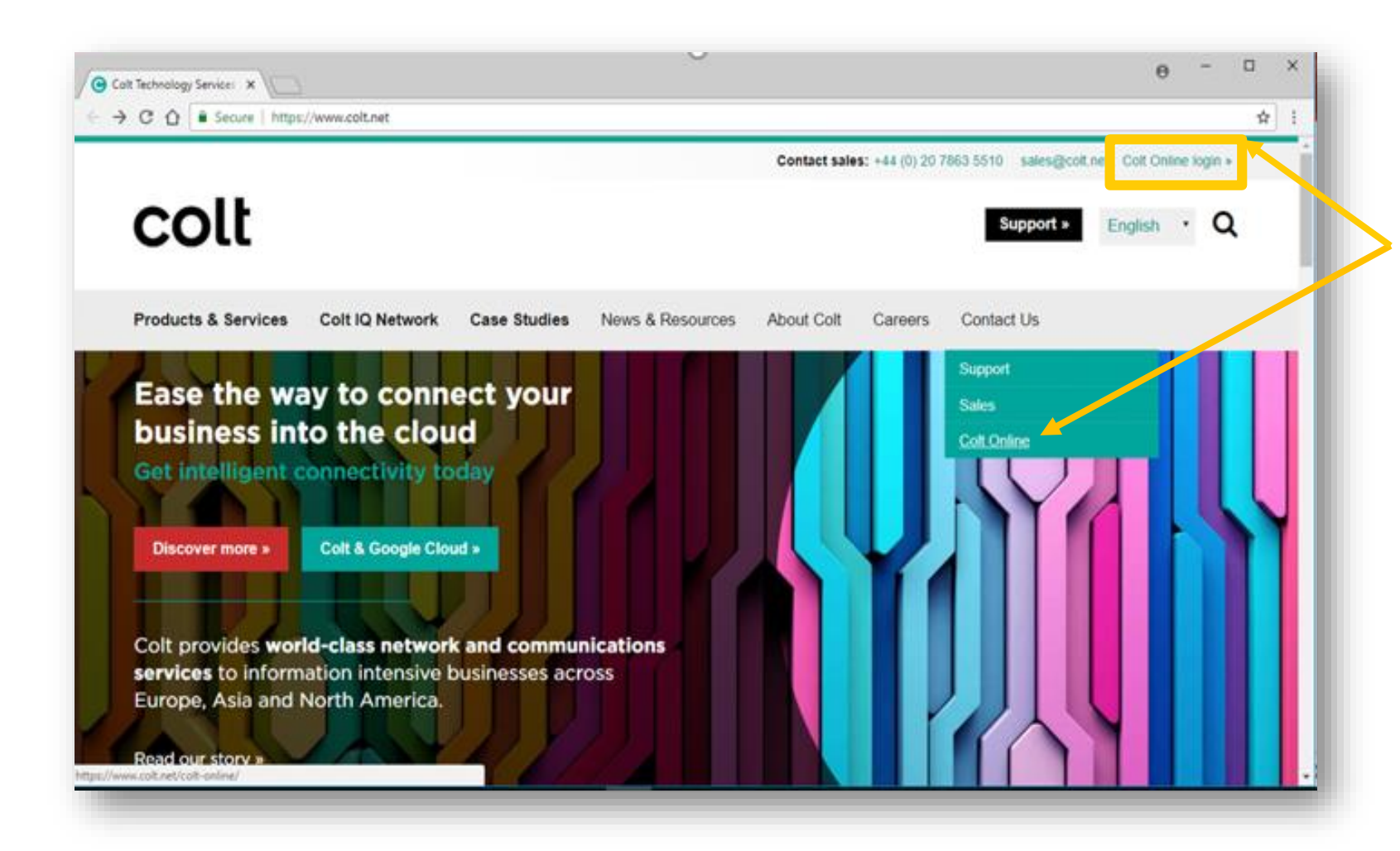

Colt Onlineポータルには以下の2通りの 方法でアクセスできます:

直接リンク: www.colt.net/online

«Colt Online login»の colt.net ウェ ブサイトからアクセス

次のスライドでColt Onlineの使い方を 説明します。 Colt Onlineホームページ

Colt Online には、いくつかの機能があり、ユーザーの権限に よりどの機能にアクセスできるか変わります。トップメニューバー に機能が表示されます。

現在、日本、シンガポール、香港、韓国でColtのサービスをお 使いいただいているお客様は以下の機能をご利用いただけま す。

- プロファイル設定
- ・ サービス
- ・ サービス障害&故障&リクエスト
- ・ 計画作業

利用できる機能を今後、追加していきます。

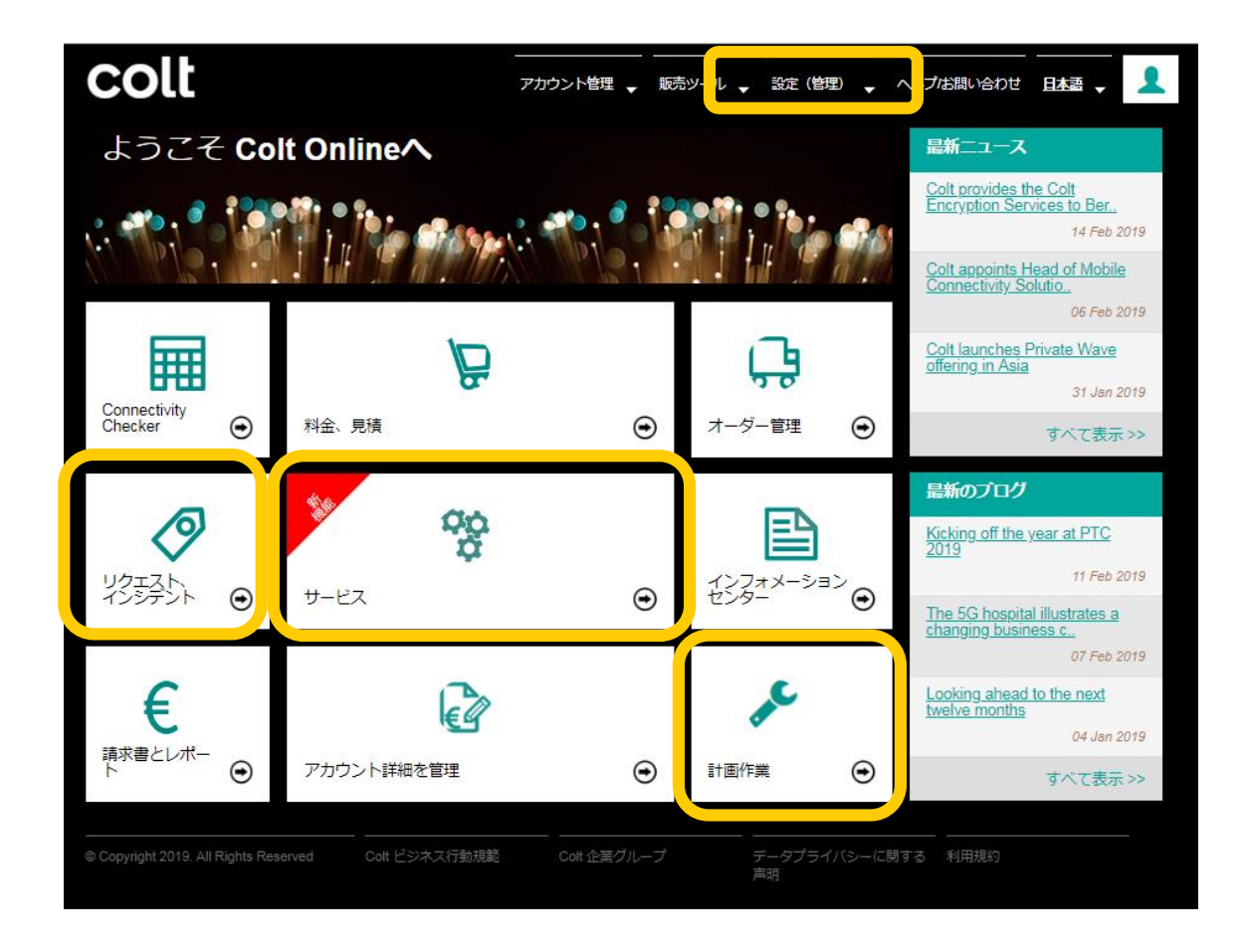

1. 設定(管理)

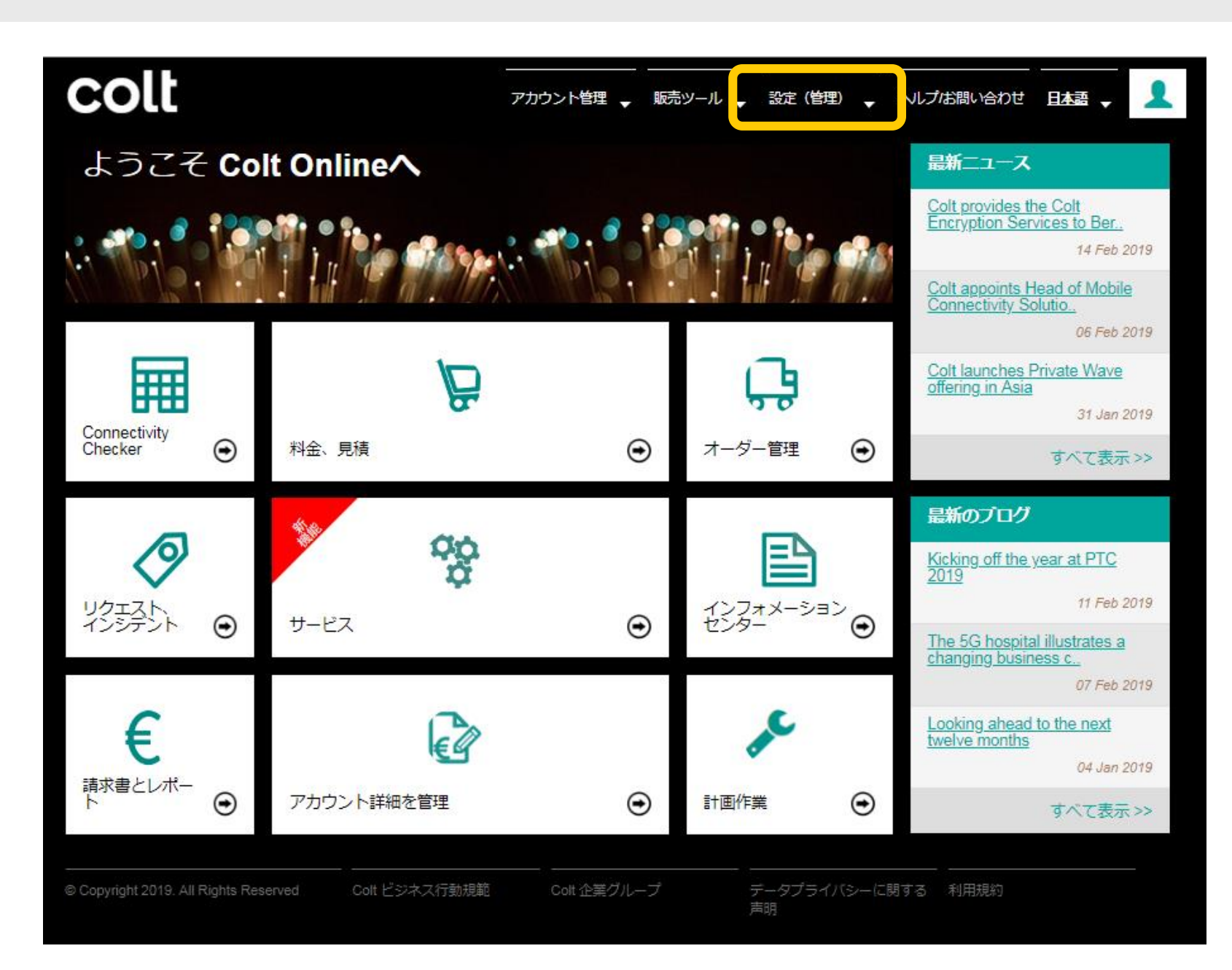

トップにあるメニューバーのプロファイル設 定をクリックするとColt Onlineのユー ザーマネジメントに関する機能のリストが 表示されます。

- カスタマーユーザーにはカスタマー管理ユーザーとカスタマーユーザーの2 種類があります。
- Colt Onlineをご利用いただくにあたり、お客様の管理者ユーザーが設定されます。
- お客様の管理者ユーザーはご自身と
   同一会社に所属するユーザーの追加、管理ができます。

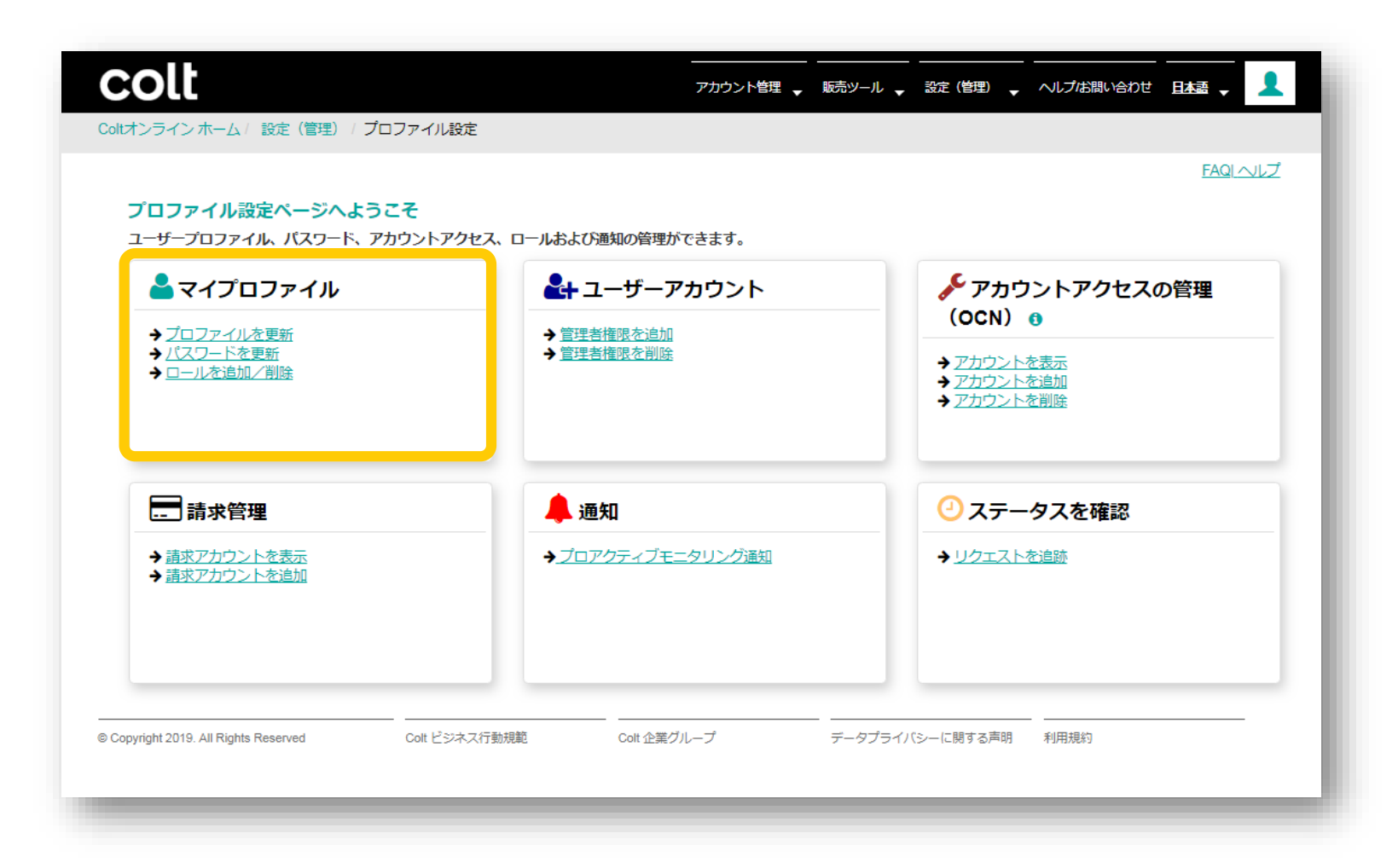

#### 表示言語の設定をカスタマイズできます。

| colt                                                 |                                           | アカウント管理 🚽 販売ツール                                                   | ↓ 設定(管理) ↓ ヘルプは問い合れ                   |    |
|------------------------------------------------------|-------------------------------------------|-------------------------------------------------------------------|---------------------------------------|----|
| oltオンライン ホーム / 設定(管理) / プロ                           | コファイル設定                                   |                                                                   |                                       |    |
| <b>≧</b> マイプロファイル                                    | プロファイルを更新                                 |                                                                   |                                       |    |
| プロファイルを更新<br><u>パスワードを更新</u><br>ロールを追加/削除            | <b>以下のレコードを編集/表示し</b><br>アスタリスクのついたフィールドは | っています ユーザー <i>ID <b>testcust.1903</b></i> , ユー<br>(*) 入力必須フィールドです | ーザー種別 お客様ユーザー                         |    |
| ・ ユーザーアカウント                                          | 個人情報                                      | お客様詳細情報                                                           | 優先度の詳細                                |    |
| <ul> <li>アカウントアクセスの管理 (OCN)</li> <li>請求管理</li> </ul> | タイトル<br>Mr                                | 電話 * <b>1</b><br>▼ +1122334455                                    | <ul><li>優先する連絡方法</li><li>電話</li></ul> | Ŧ  |
| ♣ 通知                                                 | 名 *                                       | モバイル<br>+1234567890                                               | 表示言語 1                                | T  |
| ジステータスを確認                                            | 姓 *                                       | Eメール <b>3</b>                                                     |                                       |    |
|                                                      | 1903                                      | testcust.19U3@gmail.com                                           |                                       |    |
|                                                      |                                           |                                                                   |                                       | 提出 |
| Copyright 2019. All Rights Reserved                  | <br>Colt ビジネス行動規範                         | Colt 企業グループ データプライ                                                |                                       |    |

ご自身のColt Onlineアカウントで、アカウントの関連情報を見ることができます。OCNは「アカウントアクセスの管理」のページで見られます。

| ロファイル設定ペーシへようこそ<br>ーザープロファイル、パスワード、アカウント                                                      | アクセス、ロールおよび通知の管理ができます。                                           |                                                                        |
|-----------------------------------------------------------------------------------------------|------------------------------------------------------------------|------------------------------------------------------------------------|
| <b>≜</b> マイプロファイル                                                                             | 🛃 ユーザーアカウント                                                      | アカウントアクセスの管理<br>(OCN)                                                  |
| <ul> <li>→ <u>プロファイルを更新</u></li> <li>→ <u>パスワードを更新</u></li> <li>→ <u>ロールを追加/削除</u></li> </ul> | <ul> <li>→ <u>管理者権限を追加</u></li> <li>→ <u>管理者権限を削除</u></li> </ul> | <ul> <li>→ アカウントを表示</li> <li>→ アカウントを追加</li> <li>→ アカウントを削除</li> </ul> |
| 請求管理                                                                                          | ▲ 通知                                                             | ○ ステータスを確認                                                             |
| <ul> <li>→ 請求アカウントを表示</li> <li>→ 請求アカウントを追加</li> </ul>                                        | → プロアクティブモニタリング通知                                                | → リクエストを追跡                                                             |
|                                                                                               |                                                                  |                                                                        |

2. サービス

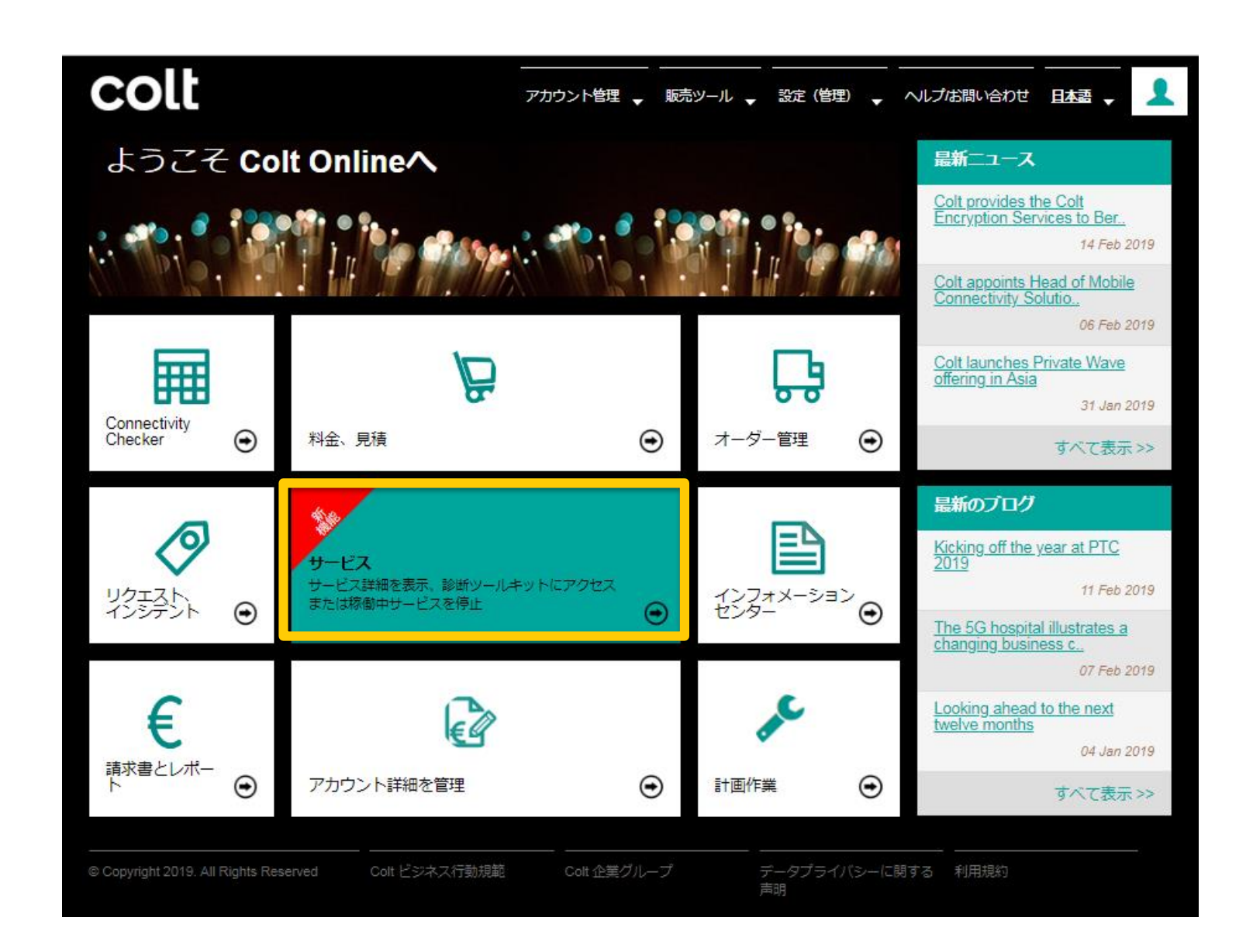

2.1 サービス – ダッシュボード

本ページでは、お客様が現在ご利用中のサービ スに関する以下のような情報をご確認いただけ ます。

■ サービス識別子

#### 回線ID

- お客様番号(OCN)
- お客様名
- お客様名(日本語)
- BCN
- サービス種別
- サービス開始日

| colt                    |                 |             |                | דאלא                          |                                   | ミ(管理) 🚽 へルプは問いる | かせ <b>日本語 、</b>  |
|-------------------------|-----------------|-------------|----------------|-------------------------------|-----------------------------------|-----------------|------------------|
| Coltオンラインホー             | -ム/ アカウント管      | 理/サービス      |                |                               |                                   |                 |                  |
| <b>すべて -</b> 検索項        | 目をここに入力してくだ     | さい          |                |                               |                                   |                 | ٩                |
| サービス識別子                 | 子 ▲ 回線D 🗧       | お客様番号       | ◆ お客様名 ◆       | お客様名(日本語) 🕴                   | BCN サービス種別                        | サービス開始日         | アクション            |
| 3100-11020              | 3100-11020      | K0116255    | KVHIS.test C_A | ケービーエイチアイエステス                 | Colt Ethernet Line (ether.        | 27/10/2016      | チケット発行           |
| 3100-11635              | 3100-11635      | K0116255    | KVHIS.test C_A | ケービーエイチアイエステス                 | Colt Ethernet Line                | 10/03/2018      | チケット発行           |
| 3100-11825              | 3100-11825      | K0116255    | KVHIS.test C_A | ケービーエイチアイエステス                 | Colt Ethernet Line                | 21/08/2018      | チケット発行           |
| 3100-11963              | 3100-11963      | K0116255    | KVHIS.test C_A | ケービーエイチアイエステス                 | Colt Ethernet Line                | 26/11/2018      | チケット発行           |
| 3200-10041              | 3200-10041      | K0116255    | KVHIS.test C_A | ケービーエイチアイエステス                 | Colt Ethernet Line (ether.        | 25/05/2016      | チケット発行           |
| 3200-10126              | 3200-10126      | K0116255    | KVHIS.test C_A | ケービーエイチアイエステス                 | Colt Ethernet Line                | 23/08/2017      | チケット発行           |
| CASTEST20170            | 3100-11390      | K0116255    | KVHIS.test C_A | ケービーエイチアイエステス                 | Colt Ethernet Line                | 23/08/2017      | チケット発行           |
| JPN/JPN/LE-250          | 3100-12035      | K0116255    | KVHIS.test C_A | ケービーエイチアイエステス                 | Colt Ethernet Line                | 29/03/2019      | チケット発行           |
| JPN/JPN/LE-250          | 3100-12036      | K0116255    | KVHIS.test C_A | ケービーエイチアイエステス                 | Colt Ethernet Line                | 08/02/2019      | チケット発行           |
| JPN/JPN/LE-251          | 3100-12068      | K0116255    | KVHIS.test C_A | ケービーエイチアイエステス                 | Colt Ethernet Line                | 08/03/2019      | チケット発行           |
| 12 列を表示/非表              | ⊼ -             | Excelにダウンロー | ۶              | <b>K ≪</b> ページ <mark>1</mark> | of 18 ▶ N 表示 <mark>10 ▼</mark> エン | \ <b>y</b> _    | 閲覧 1 - 10 of 178 |
| © Copyright 2019. All F | Rights Reserved | Colt ビミ     | パネス行動規範        | Colt 企業グループ                   | データブライバシー                         | こ開する声明 利用規約     |                  |

٩

以下の機能がご利用いただけます。

- お客様番号、回線ID、サービス識別子
   やサービス開始日を使用しての検索
- 列の表示/非表示
- Excelにダウンロード
- チケットの新規発行(サービス障害&故 障、リクエスト)
- サービス識別子のリンクをクリックすると、サービ ス詳細を記載した新しいタブが表示されます。

#### colt

アカウント管理 🚽 販売ツール 🚽 設定(管理) 🚽 ヘルプは問い合わせ 日本語 🚽

Coltオンライン ホーム / アカウント管理 / サービス

#### すべて - 検索項目をここに入力してください

| サービス識別子                      | ▲ 回線ID 🔶   | お客様番号       | お客様名 🕴         | お客様名(日本語) 🔶                   | BCN や サービス種別 🔶            | サービス開始日  🍦 | アクション         |
|------------------------------|------------|-------------|----------------|-------------------------------|---------------------------|------------|---------------|
| 3100-11020                   | 3100-11020 | K0116255    | KVHIS.test C_A | ケービーエイチアイエステス                 | Colt Ethernet Line (ether | 27/10/2016 | チケット発行        |
| 3100-11635                   | 3100-11635 | K0116255    | KVHIS.test C_A | ケービーエイチアイエステス                 | Colt Ethernet Line        | 10/03/2018 | チケット発行        |
| 3100-11825                   | 3100-11825 | K0116255    | KVHIS.test C_A | ケービーエイチアイエステス                 | Colt Ethernet Line        | 21/08/2018 | チケット発行        |
| 3100-11963                   | 3100-11963 | K0116255    | KVHIS.test C_A | ケービーエイチアイエステス                 | Colt Ethernet Line        | 26/11/2018 | チケット発行        |
| 3200-10041                   | 3200-10041 | K0116255    | KVHIS.test C_A | ケービーエイチアイエステス                 | Colt Ethernet Line (ether | 25/05/2016 | チケット発行        |
| 3200-10126                   | 3200-10126 | K0116255    | KVHIS.test C_A | ケービーエイチアイエステス                 | Colt Ethernet Line        | 23/08/2017 | チケット発行        |
| CASTEST20170                 | 3100-11390 | K0116255    | KVHIS.test C_A | ケービーエイチアイエステス                 | Colt Ethernet Line        | 23/08/2017 | チケット発行        |
| JPN/JPN/LE-250               | 3100-12035 | K0116255    | KVHIS.test C_A | ケービーエイチアイエステス                 | Colt Ethernet Line        | 29/03/2019 | チケット発行        |
| JPN/JPN/LE-250               | 3100-12036 | K0116255    | KVHIS.test C_A | ケービーエイチアイエステス                 | Colt Ethernet Line        | 08/02/2019 | チケット発行        |
| JPN/JPN/LE-251               | 3100-12068 | K0116255    | KVHIS.test C_A | ケービーエイチアイエステス                 | Colt Ethernet Line        | 08/03/2019 | チケット発行        |
| ☑ 列を表示/非表示 →                 |            | Excelにダウンロー | F              | <b>は</b> ≪ ページ <mark>1</mark> | of 18 ▶ N表示 10 ▼エントリ-     | _          | 閲覧1-10 of 178 |
|                              | _          |             |                |                               |                           |            |               |
| © Copyright 2019. All Rights | s Reserved | Colt ビジ     | ネス行動規範         | Colt 企業グループ                   | データプライバシーに開す              | 「る声明 利用規約  |               |

2.3 サービス

本ページではサービスに関する様々な情報が表示されます。

サービスに関するチケットを新規に発行することもできます。

| colt                                                    |                                                                                                    |                                                                                                    | 理) → ヘルブお問い合わせ <u>日本語</u> →             | 1 |
|---------------------------------------------------------|----------------------------------------------------------------------------------------------------|----------------------------------------------------------------------------------------------------|-----------------------------------------|---|
| Coltオンラインホーム / アカウント管理 / サ                              | ービス / 3100-11635                                                                                                   |                                                                                                    |                                         |   |
| サービス識別子 3100-11635                                      |                                                                                                    |                                                                                                    | -<br>非表示にする 新規チケット発行                    |   |
| サービス詳細                                                  |                                                                                                    |                                                                                                    |                                         | • |
| お吉祥叢号 (BCN):<br>サービス種別:<br>回線ID:<br>お吉祥名:<br>お吉祥名(日本語): | Colt Ethernet Line<br>3100-11635<br>KVHIS test C_AccNameChange<br>AccountJPNChange                                 | サービス開始日:<br>担当営業:<br>お客様番号(OCN):<br>監視を適用:<br>冗長化:                                                                   | 10/03/2018<br>K0116255<br>Enabled<br>No |   |
| 連絡先                                                     |                                                                                                    |                                                                                                    |                                         | • |
| testcust 1903 日<br>提出                                   | 通知运付先                                                                                                    |                                                                                                    |                                         |   |
| サイト詳細                                                   |                                                                                                    |                                                                                                    |                                         | • |
| お書様名:<br>お書様名(日本語):<br>逸物:<br>逸物名(日本語):                 | 読書(A-End)<br>KVHIS.test C<br>ケービーエイチアイエステスト C<br>Colt Tokyo Shiohama Data Centre (TDC1)<br>Colt 東京塩浜データセンター (TDC1) | ● 終点(B-End)<br>KVHIS.test C<br>ケービーエイチアイエステスト C<br>Colt Tokyo Shiohama Data Centre (TDC1)<br>Colt 東京塩浜データセンター (TDC1) |                                         |   |
| 発注者詳細                                                   |                                                                                                    |                                                                                                    |                                         | • |
| サービス詳細 - 請求                                             |                                                                                                    |                                                                                                    |                                         | 0 |
| パフォーマンスレポーティング                                          |                                                                                                    |                                                                                                    |                                         |   |
|                                                         |                                                                                                    |                                                                                                    |                                         |   |

サービスページは計画作業やチケット とも相互関連付けられて、サービスに 関する情報がすべて一覧で見られま す。

| 1960 / JIEP/JIEP/                                        | 業                                   |                        |                                                               |                                          | このサー                                                | - ビスの計画作業を全て表示                       |
|----------------------------------------------------------|-------------------------------------|------------------------|---------------------------------------------------------------|------------------------------------------|-----------------------------------------------------|--------------------------------------|
| 計画作業リフ                                                   | マレンス                                | 開始日(日本標準時-9)           | 終了                                                            | 日(日本標準時-9)                               | 終了時間(GMT表記)                                         | 断時間                                  |
|                                                          |                                     |                        | 結果が見つかりませ                                                     | tю                                       |                                                     |                                      |
| 画作業は変更の可能性が                                              | あります。                               |                        |                                                               |                                          |                                                     |                                      |
| 去3ヶ月間の計画作                                                | ¥                                   |                        |                                                               |                                          |                                                     |                                      |
| 計画作業リフ                                                   | マレンス                                | 開始日(日本標準時-9)           | 終了                                                            | 日(日本標準時-9)                               | 終了時間(GMT表記)                                         | 断時間                                  |
|                                                          |                                     |                        | 結果が見つかりませ                                                     | th                                       |                                                     |                                      |
|                                                          |                                     |                        |                                                               |                                          |                                                     |                                      |
| ray b                                                    |                                     |                        |                                                               |                                          |                                                     |                                      |
| רוע                                                      |                                     |                        |                                                               |                                          |                                                     |                                      |
|                                                          |                                     |                        |                                                               |                                          | <b>ದ</b> のಕ                                         | ナービスの全チケットを表示                        |
| 訂中のチケット                                                  |                                     |                        |                                                               |                                          |                                                     |                                      |
| 町中のチケット<br>チケット番号                                        | お客様リファレンス                           | 優先度                    | チケット種別                                                        | 詳細                                       | 発行日(日本標準時-9)                                        | ⋧ <del>╤</del> ─∕9ス                  |
| 行中のチケット<br>チケット番号                                        | お客様リファレンス                           | 優先度                    | <b>チケット種別</b><br>結果が見つかりませ                                    | <b>詳細</b><br>tん                          | 発行日(日本標準時-9)                                        | ⋧ <del>⋷</del> ⋪⋧                    |
| 行中のチケット<br>チケット番号                                        | お客様リファレンス                           | 優先度                    | <b>チケット種別</b><br>結果が見つかりませ                                    | 詳細<br>tん                                 | 発行日(日本標準時-9)                                        | <del>ス</del> <del>−</del> 9ス         |
| 行中のチケット<br>チケット番号<br>ま3ヶ月間のチケッ<br>チケット番号                 | お客様リファレンス                           | 優先度                    | チケット種別<br>結果が見つかりませ                                           | 詳細<br>tん<br>■¥細                          | 発行日(日本標準時-9)                                        | ステータス                                |
| 新中のチケット<br>チケット番号 法3ヶ月間のチケッ<br>チケット番号                    | お客様リファレンス<br>ト<br>お客様リファレンス         | 優先度                    | チケット種別<br>結果が見つかりませ<br>チケット種別                                 | ¥網<br>けん<br>■<br>■                       | 発行日(日本標準時-9)<br>発行日(日本標準時-9)                        | ステータス<br>終了日時                        |
| 新中のチケット<br>チケット番号<br>ま3ヶ月間のチケッ<br>チケット番号<br>1-8531281174 | お客様リファレンス<br>ト<br>お客様リファレンス<br>test | 優先度<br>優先度<br>Low (P4) | <mark>チケット種別</mark><br>結果が見つかりませ<br>チケット種別<br>Service Request | 詳細<br>た<br>ごん<br>Cther Technical Request | 発行日(日本標準時-9)<br>発行日(日本標準時-9)<br>01/03/2019 00:52:43 | ステータス<br>終了日時<br>08/04/2019 08:43:16 |

#### 3. チケット – リクエスト/サービス障害&故障

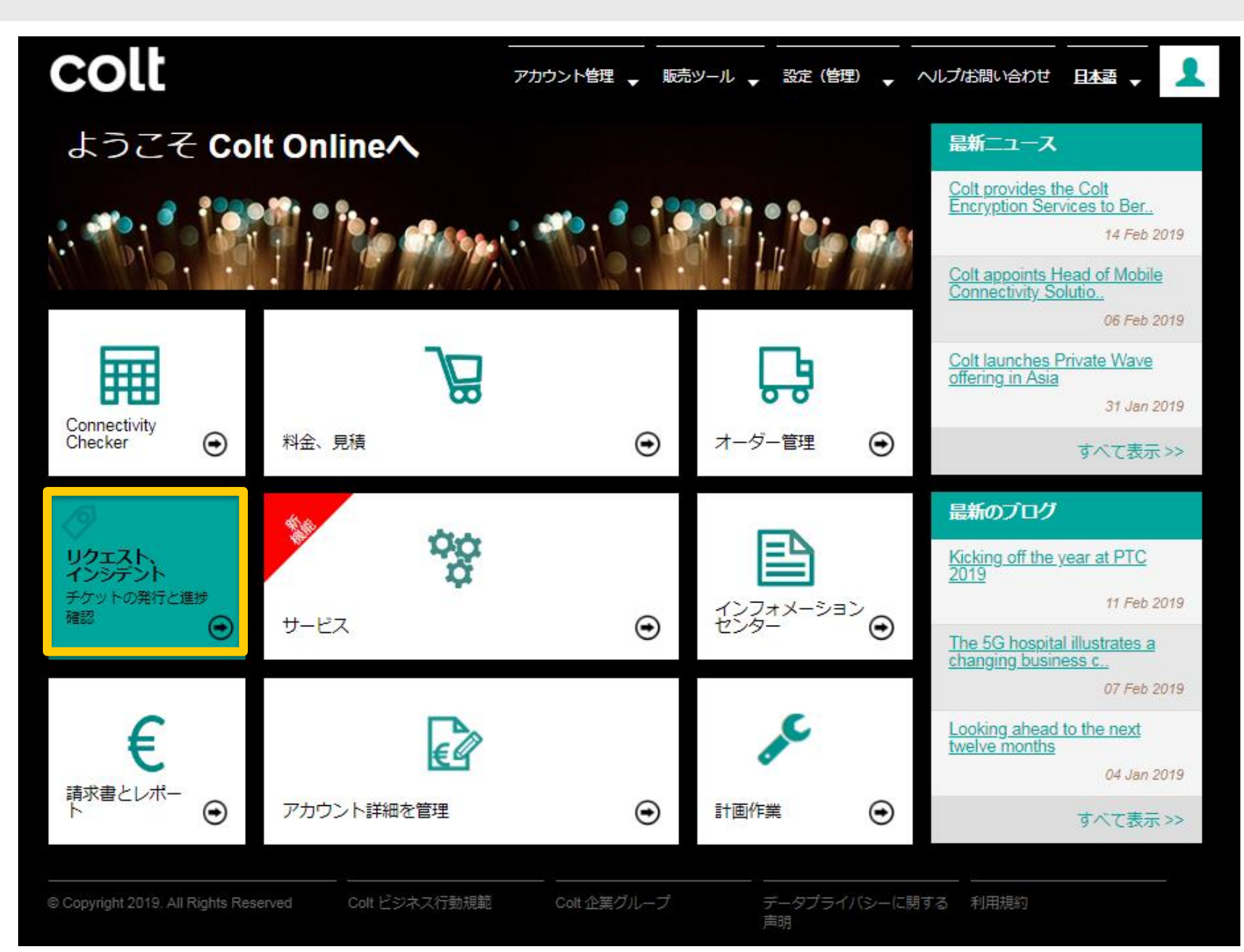

本ページでは発行されたチケットの 一覧が表示されます。

Colt Onlineでは時間はすべてグ リニッチ標準時間(GMT)で表 示されます。日本標準時間は+9 時間です。

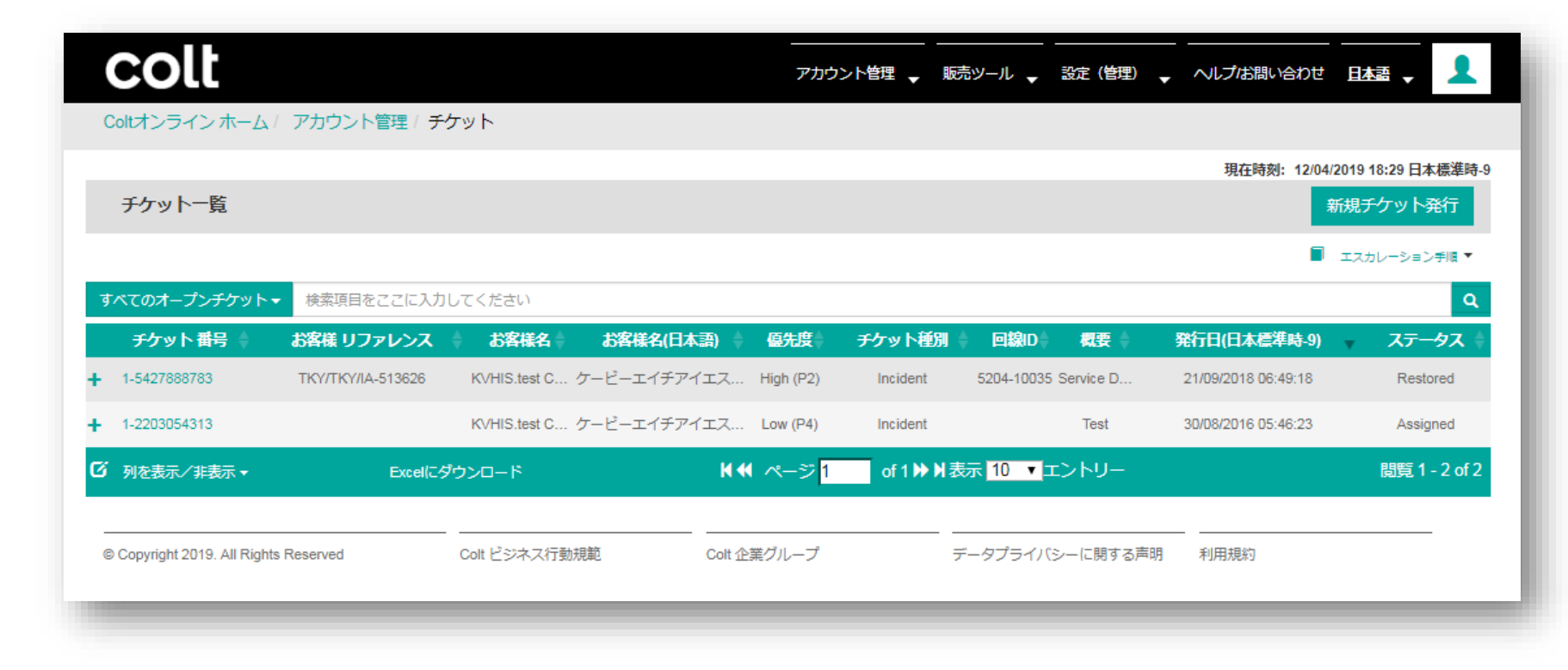

以下の機能も利用いただけます。

- チケット番号、回線IDや発行
   日を使用しての検索
- 列の表示/非表示
- Excelにダウンロード
- 新規チケット発行(サービス障害&故障/リクエスト)

#### チケット番号のリンクをクリックすると、 チケット詳細が表示されます

| colt                             |                   |                    |             | アカウン                | >>ト管理 ┏            | 販売ツール 🚽                 | 設定 (管理)   | ↓ ヘルプ応問い合わせ         |                             |
|----------------------------------|-------------------|--------------------|-------------|---------------------|--------------------|-------------------------|-----------|---------------------|-----------------------------|
| Coltオンライン ホーム /                  | アカウント管理/チ         | אש <i>ר</i>        |             |                     |                    |                         |           |                     |                             |
| チケット一覧                           |                   |                    |             |                     |                    |                         |           | 現在時刻: 12/04/20      | 19 18:29 日本標準時-9<br>現チケット発行 |
| すべてのオープンチケット▼<br><b>チケット番号</b> ≜ | 検索項目をここに入力        | してください<br>▲ お客様名 ▲ | お客様名(日本語)   | <b>僖先度</b>          | <del>チケ</del> ット種8 | ii ▲ 回線ID▲              | 概要 ≜      | ▲ 3                 | スカレーション手順 ▼<br>Q<br>ステータス   |
| + 1-5427888783                   | ТКҮ/ТКҮ/ІА-513626 | KVHIS.test C       | ケービーエイチアイエス | High (P2)           | Incident           | 5204-10035              | Service D | 21/09/2018 06:49:18 | Restored                    |
| 1-2203054313                     |                   | KVHIS.test C       | ケービーエイチアイエス | Low (P4)            | Incident           |                         | Test      | 30/08/2016 05:46:23 | Assigned                    |
| ☑ 列を表示/非表示・                      | Excel(근夕          | ウンロード              | K 4         | (ページ <mark>1</mark> | of 1 🍽             | I表示 <mark>10 ▼</mark> コ | ニントリー     |                     | 閲覧1-2 of 2                  |
| © Copyright 2019. All Rights     | Reserved          | Colt ビジネス行動規       | 見範 Colt 企   | 漢グループ               |                    | データプライバ                 | シーに関する声明  | 月 利用規約              | _                           |

## チケット番号をクリックすると、チケット詳細ページが開きます。

Colt Onlineでは時間はすべてグ リニッチ標準時間 (GMT) で表 示されます。日本標準時間は+9 時間です。

| Fクット 番号 1-5427888783      Fクット 番号 1-5427888783      Fクット 概要      Fクット 概要      Fクット 概要      Fクット 概要      Fクット 概要      Fクット May      Fクット May      Fクット May      Fクット May      Fクット May      Fクット May      Fクット May      Fクット May      Fクット May      Fクット May      Fクット May      Fクット May      Fクット      Fクット      Fortal Lata      Fortal Lata      Fortal      Fortal Lata      Fortal Lata      Fortal Lata      Forta |                       | アサイン済                             | 作業中             | 解決                                 | 終了済 |                                                             |                |
|----------------------------------------------------------------------------------------------------|-----------------------|-----------------------------------|-----------------|------------------------------------|-----|-------------------------------------------------------------|----------------|
| デケット概要       High (P2)       申告者:       \$SPM DO NOT UPDATE Monitoring I<br>NOT UPDATE         デケット確例:       Incident       サービス識別子:       NOT UPDATE         発行日日本標準時-91:       21/09/2018 06:49:18       お客様 名前:       KVHIS test C_AccNameChange         著丁日:       Service Down on TKY/TKY/IA-513626       お客様名(日本語):       ゲービーエイデアイエステスト<br>人COOUNDIPNOThange         概要:       Service Down on TKY/TKY/IA-513626       お客様名(日本語):       ゲービーエイデアイエステスト<br>人COOUNDIPNOThange         #Service Fault:       Service Down on TKY/TKY/IA-513626       お客様着号(OCN):       K0116255         Guistoner Name:       Service Fault: Service Down for service TKY/TKY/IA-513626       Service Fault: Service Down for service TKY/TKY/IA-513626         Customer OCN:       K0116255       Customer CON:       K0116255         Customer OCN:       K0116255       Service Fault: Service Down for service TKY/TKY/IA-513626       Service Fault: Service Down for service TKY/TKY/IA-513626         Customer OCN:       K0116255       Service Fault: Service Down for service TKY/TKY/IA-513626       Service Fault: Service Down for service TKY/TKY/IA-513626         Customer OCN:       K0116255       Service Fault: Service Down for service TKY/TKY/IA-513626, AllComponentsDown       Service Fault: Service Down for service TKY/TKY/IA-513626, AllComponentsDown         Reited Alarms:       KOTHICATION-SystemRedundancyGroup_L3CPE_TKY/TKY/IA-513626, AllComponentsDown <t< th=""><th><b>チケット 番号</b> 1-5427</th><th>388783</th><th></th><th></th><th></th><th></th><th>非表示にす</th></t<>                                                                                                    | <b>チケット 番号</b> 1-5427 | 388783                            |                 |                                    |     |                                                             | 非表示にす          |
| 密先度:       High (P2)       申告者:       & SPM DO NOT UPDATE Monitoring for NOT UPDATE         アケット確別:       Incident       ソービス識別子:       TKY/TKY/IA-513626         第7日:       アイビーン       アイビーン       アイビ                                                                                                    | チケット概要                |                                   |                 |                                    |     | _                                                           |                |
| ゲッド種別:     Incident     サービス識別子:     NOT UPDATE       発行日(日本標準時-9):     21/09/2018 06:49:18     プービス識別子:     TXY/TXY/IA-513626       接了日:     プラドロン     プロシン     プロシン       構要:     Service Down on TKY/TKY/IA-513626     プラ催着(日本語):     アービーエイデアイエステスト<br>Account/IPNChange       構要:     Service Down on TKY/TKY/IA-513626     プロシン     Service TFTTTTTTTTTTTTTTTTTTTTTTTTTTTTTTTTTTT                                                                                                    | 優先度:                  | High (P2)                         |                 | 申告者:                               |     | SPM DO NOT UPDATE                                           | E Monitoring [ |
| 中国 中国 中国 中国 中国 中国 中国 中国 中国 中国 中国 中国 中国                                                                                                    | チケット種別:               | Incident                          |                 | サービス識別子:                           |     | NOT UPDATE<br>TKY/TKY/IA-513626                             |                |
| איייייי       אייייי       איייייי       אייייי       איייי       איייי       איייי       איייי       איייי       איייי       איייי       איייי       איייי       איייי       אייי       אייי       אייי       אייי       אייי       אייי       אייי       אייי       אייי       אייי       אייי       אייי <t< td=""><td>発行日(日本標準時-9):</td><td>21/09/2018 06:49:18</td><td>3</td><td>お客様 名前:</td><td></td><td>KVHIS.test C. AccNameC</td><td>hange</td></t<>                                                                                                    | 発行日(日本標準時-9):         | 21/09/2018 06:49:18               | 3               | お客様 名前:                            |     | KVHIS.test C. AccNameC                                      | hange          |
| image:       _Account.IPNChange         image:       K0116255         image:       5204-10035     ###################################                                                                                                    | <u>欸7日</u> ,          | Service Down on TKY/TKY/IA-513626 |                 |                                    |     |                                                             |                |
| 回線D:       5204-10035         詳細説明       ******* SMARTS Automated Ticket ******         Service Fault: Service Down for service TKY/TKY/IA-513626       *******         Service Fault: Service Down for service TKY/TKY/IA-513626       *******         Service Fault: Service Down for service TKY/TKY/IA-513626       *******         Service Fault: Service Down for service TKY/TKY/IA-513626       *******         Service Fault: Service Down for service TKY/TKY/IA-513626       *******         Service Fault: Service Down for service TKY/TKY/IA-513626       ********         Service Fault: Service Down for service TKY/TKY/IA-513626_AllComponentsDown       *******         Alarm Status: ACTIVE       ************************************                                                                                                    | 終了日 :<br>概要:          | Service Down on TK                | Y/TKY/IA-513626 | お客様名(日本語):                         |     | ケービーエイチアイエステ                                                | テスト            |
| 詳細説明         ******* SMARTS Automated Ticket *******         Service Fault: Service Down for service TKY/TKY/IA-513626         Customer OCN: K0116255         Customer Name: KVHIS.test C         Affected Circuit: TKY/TKY/IA-513626         Fault Occurred At: Fri Sep 21 07:39:53 2018 BST         Alarm Severity: 1         Occurrence Count: 1         Alarm Status: ACTIVE         Problem Caused By: NOTIFICATION-SystemRedundancyGroup_L3CPETKY/TKY/IA-513626_AllComponentsDown         Related Alarms: NOTIFICATION-SystemRedundancyGroup_L3CPETKY/TKY/IA-513626_AllComponentsDown                                                                                                    | 終了日 :<br>概要:          | Service Down on TK                | ү/ТКҮ/ІА-513626 | お客様名(日本語):<br>お客様番号(OCN):          |     | ケービーエイチアイエスラ<br>_AccountJPNChange<br>K0116255               |                |
|                                                                                                    | 終了日 :<br>概要:          | Service Down on TK                | Ү/ТКҮ/ІА-513626 | お客様名(日本語):<br>お客様番号(OCN):<br>回線ID: |     | ケービーエイチアイエスラ<br>_AccountJPNChange<br>K0116255<br>5204-10035 | FZF            |

本ページでは新規チケットの発行 の発行を行います。

| colt                         |                                 |                                                   | アカウミ                           | >>>管理 → 肌          | 読い                         | ◆ へルプは問い合わせ                         |                             |
|------------------------------|---------------------------------|---------------------------------------------------|--------------------------------|--------------------|----------------------------|-------------------------------------|-----------------------------|
| Coltオンライン ホーム /              | アカウント管理/チ                       | ケット                                               |                                |                    |                            |                                     |                             |
| チケット一覧                       |                                 |                                                   |                                |                    |                            | 現在時刻: 12/04/20                      | 19 18:29 日本標準時-9<br>現チケット発行 |
|                              |                                 |                                                   |                                |                    |                            | <b>I</b> 2                          | ロカレーション手順 ▼                 |
| すべてのオーブンチケット マ               | 検索項目をここに入力                      |                                                   |                                |                    |                            |                                     | Q                           |
| + 1-5427888783               | あ脊椎 リファレシス<br>TKY/TKY/IA-513626 | <ul> <li>         ・         ・         ・</li></ul> | (日本語) 単位元度。<br>ゲアイエス High (P2) | チグット種別<br>Incident | 5204-10035 Service D       | 発行口(口本標準時-9)<br>21/09/2018 06:49:18 | Restored                    |
| + 1-2203054313               |                                 | KVHIS.test C ケービーエイ                               | 'チアイエス Low (P4)                | Incident           | Test                       | 30/08/2016 05:46:23                 | Assigned                    |
| び 列を表示/非表示 ▼                 | Excel(근소                        | <sup>1</sup> ウンロード                                | <b>K</b> € ページ <mark>1</mark>  | of 1 🍽 🕅           | 表示 <mark>10 ▼</mark> エントリー |                                     | 閲覧1-2 of 2                  |
| © Copyright 2019. All Rights | Reserved                        | <br>Colt ビジネス行動規範                                 | Colt 企業グループ                    |                    | <br>データプライバシーに関する声         | 明 利用規約                              |                             |

#### チケットを発行するには、まずチケットの 種類を指定します。

- サービス障害&故障
- その他の技術に関するリクエスト
- 請求およびアカウント詳細\*
- 計画/保守作業

\*現時点では≪請求およびアカウント 詳細» に関するチケットは、現時点で まだご利用いただけません。

| colt                                                        |                     | アカウント           | ・管理 🚽 販売ツール 🚽 🕈 | 定(管理) 🚽 | ヘルプは問い合わせ               |              |
|-------------------------------------------------------------|---------------------|-----------------|-----------------|---------|-------------------------|--------------|
| Coltオンライン ホーム / アカウント                                       | ト管理 / チケット / チケットを発 | 行する             |                 |         |                         |              |
| 新規チケット発行                                                    |                     |                 |                 |         | Ň                       | /ideo demo 🖿 |
| お問い合わせ内容を選択                                                 | 詳細を記入               | 提出              | チケット一覧          |         | 最近作成されたチケ<br>最新の障害情報が必要 | ット<br>I      |
| 問い合わせ内容を選択                                                  |                     |                 |                 |         | 最も頻繁に発行され               | るチケット        |
| <ul> <li>サービス障害&amp;故障</li> <li>その他の技術に関するリクエスト(</li> </ul> | テクニカルサービスへのお問い合わ    | せ/リクエストのみ)      |                 | + *     | <b>取新</b> 切牌書相報加始委      | :            |
| 請求およびアカウント詳細                                                |                     |                 |                 | +       |                         |              |
| 计画/保守作業                                                     |                     |                 |                 | +       |                         |              |
|                                                             |                     |                 |                 | 次       |                         |              |
| © Convright 2010, All Rights Reserved                       | <br>Colt ビジネス行動規範   | <br>Colt 企業グループ | <br>データプライバシ-   | -に関する声明 |                         |              |

サービス障害&故障チケットに関するオプションを選択します。

| colt                                                       |                         |              | アカウント管理 🚽 | 販売ツール → 設定 (管理) | へルプは問い合わせ                      |              |
|------------------------------------------------------------|-------------------------|--------------|-----------|-----------------|--------------------------------|--------------|
| Coltオンライン ホーム / アカウン                                       | ント管理 / チケット / <b>チケ</b> | 「ットを発行する     |           |                 |                                |              |
| 新規チケット発行                                                   |                         |              |           |                 | ,                              | /ideo demo 🖿 |
| お問い合わせ内容を選択                                                | 詳細を記入                   | 提出           | ታታ୬       | ット一覧            | <b>最近作成されたチケ</b><br>最新の障害情報が必要 | ット           |
| 問い合わせ内容を選択                                                 |                         |              |           |                 | 最も頻繁に発行され                      | るチケット        |
| <ul> <li>● 現在サービスが期待通りに稼働</li> <li>● 最新の障害情報が必要</li> </ul> | していない                   |              |           |                 |                                |              |
| その他の技術に関するリクエスト                                            | (テクニカルサービスへのお           | 澗い合わせ/リクエストの | <i></i>   | +               |                                |              |
| 請求およびアカウント詳細                                               |                         |              |           | +               |                                |              |
| 計画/保守作業                                                    |                         |              |           | +               |                                |              |
|                                                            |                         |              |           | 次               |                                |              |
|                                                            |                         |              |           |                 |                                |              |

サービス障害が発生している回 線の回線IDを選択します。

| COL            |                     |                                       |          |                  | アカウント管理 🚽  | 販売ツール 🚽   | 設定(管理)     | ヘルプは問い合わ   | せ日本語 🗸         | 1 |
|----------------|---------------------|---------------------------------------|----------|------------------|------------|-----------|------------|------------|----------------|---|
| Coltオンライン      | ンホーム/ アカワント         | 「管理!チケッ                               | ト/チケット   | を発行する            |            |           |            |            |                |   |
| 新規チケッ          | 小人発行                |                                       |          |                  |            |           |            |            | Video demo     |   |
|                |                     |                                       |          |                  |            |           |            |            |                |   |
| 6問い合わせ内        | 容を選択                | │ │ │ │ │ │ │ │ │ │ │ │ │ │ │ │ │ │ │ | を記人      |                  | 提出         |           | Ť          | チケット一覧     |                |   |
| ービスを選択         | į.                  |                                       |          |                  |            |           |            |            |                |   |
|                | \$*                 |                                       |          |                  |            |           |            |            |                |   |
| <b>て -</b> 検索項 | 目をここに入力してくださ        | :61                                   |          |                  |            |           |            |            |                |   |
|                |                     |                                       |          |                  |            |           |            |            |                |   |
|                |                     |                                       |          |                  |            |           |            |            |                |   |
|                |                     |                                       |          |                  |            |           |            |            |                |   |
| 監視を適用          | サービス識別子             | ♦ 回線ID ♦                              | お客様番号    | 弓 🗧 お客様名 🔷       | お客様名(日本語)  | BCN や     | ービス種別 🝦    | サービス開始日    | <b>▼ アク</b> ショ | シ |
|                | SNG/SNG/IA-518357-A | 6001-10115                            | K0116255 | KVHIS.test C ケーヒ | ーエイチアイエステス | Colt      | IPVPN      | 12/04/2019 | 選択             |   |
|                | SNG/SNG/IA-520464-A | 6001-10116                            | K0116255 | KVHIS.test C ケーヒ | -エイチアイエステス | Colt      | IPVPN      | 12/04/2019 | 選択             |   |
|                | 6000-10084          | 6000-10084                            | K0116255 | KVHIS.test C ケーと | -エイチアイエステス | Colt IPVI | PN Service | 12/04/2019 | 選択             |   |
|                |                     |                                       |          |                  |            |           |            |            |                |   |

#### 次の画面で詳細を入力します。

| 合せ:現在サービスが期待通りに稼                                                                                                    | 働していない                                                                                                    |                                      |                          |
|----------------------------------------------------------------------------------------------------|----------------------------------------------------------------------------------------------------|--------------------------------------|--------------------------|
| サービス詳細                                                                                                    |                                                                                                    |                                      |                          |
| お客様ID:<br>お客様名:<br>お客様名(日本語):<br>サービス識別子:                                                                                                    | K0116255<br>KVHIS.test C_AccNameChange                                                                             | サービス種別:<br>オーダー番号:<br>お客様オーダーリファレンス: | Colt IP∨PN<br>6001-10116 |
| その他詳細                                                                                                    |                                                                                                    |                                      |                          |
| <b>6客様管理番号(空欄可):</b>                                                                                                    |                                                                                                    |                                      |                          |
| test                                                                                                    |                                                                                                    |                                      |                          |
| +レ <sup>2</sup> フ 92/#8.                                                                                                    |                                                                                                    |                                      |                          |
|                                                                                                    | - トポン亜ホオーサードフに1998のある読み(+字抜っ                                                                                       |                                      |                          |
| サービフル 利田 ホキキオがサポー                                                                                                    | 「「小心女しり。リーレスに影響ののる試験は美心し                                                                                           | .22.27.                              |                          |
| サービスは利用できますがサポー<br>選択してください                                                                                                    |                                                                                                    |                                      |                          |
| サービスは利用できますがサポー<br>- 選択してください<br>サービスは利用できますがサポー                                                                                                    | - トが必要です。サービスに影響のある試験は実施                                                                                           | <b>きできません。</b>                       |                          |
| サービスは利用できますがサポー<br>選択してください<br>サービスは利用できますがサポ・<br>サービスが一部影響を受けまし                                                                                                    | - トが必要です。サービスに影響のある試験は実施<br>こが利用できます。サービスに影響のある試験は調                                                                | できません。<br>実施できません。                   |                          |
| サービスは利用できますがサポー<br>- 選択してください<br>サービスは利用できますがサポー<br>サービスが一部影響を受けました<br>サービスが一部影響を受けている                                                                                    | ートが必要です。サービスに影響のある試験は実施<br>たが利用できます。サービスに影響のある試験はま<br>ます。サービスに影響のある試験を許可します                                        | <b>できません。</b><br>『施できません。            |                          |
| サービスは利用できますがサポー<br>- 選択してください<br>サービスは利用できますがサポー<br>サービスが一部影響を受けました<br>サービスが一部影響を受けている<br>サービスが完全にダウンしました                                                                 |                                                                                                    | iできません。<br>i施できません。                  |                          |
| サービスは利用できますがサポー<br>- 選択してください<br>サービスは利用できますがサポー<br>サービスが一部影響を受けました<br>サービスが一部影響を受けている<br>サービスが完全にダウンしました                                                                 | ー <mark>トが必要です。サービスに影響のある試験は実</mark> 続<br>たが利用できます。サービスに影響のある試験は調<br>ます。サービスに影響のある試験を許可します<br>た。サービスに影響のある試験を許可します | <b>をできません。</b><br>意施できません。           |                          |
| サービスは利用できますがサポー<br>- 選択してください<br>サービスは利用できますがサポー<br>サービスが一部影響を受けましか<br>サービスが一部影響を受けている<br>サービスが完全にダウンしましか<br>● はい<br>● いいえ                                                | ー <mark>トが必要です。サービスに影響のある試験は実施</mark><br>たが利用できます。サービスに影響のある試験は算<br>ます。サービスに影響のある試験を許可します<br>た。サービスに影響のある試験を許可します  | をできません。<br>実施できません。                  |                          |
| サービスは利用できますがサポー<br>- 選択してください<br>サービスは利用できますがサポー<br>サービスが一部影響を受けました<br>サービスが一部影響を受けていま<br>サービスが完全にダウンしました<br>● いいえ<br>■ こついて説明をお願いします:                                    | ートが必要です。サービスに影響のある試験は実施<br>たが利用できます。サービスに影響のある試験は実<br>ます。サービスに影響のある試験を許可します<br>た。サービスに影響のある試験を許可します                | <b>してきません。</b><br>意施できません。           |                          |
| サービスは利用できますがサポー<br>- 選択してください<br>サービスは利用できますがサポー<br>サービスが一部影響を受けましが<br>サービスが一部影響を受けましが<br>サービスが完全にダウンしましが<br>● はい<br>● いいえ<br><b>関題について説明をお願いします:</b><br>最大 100 文字        | - トが必要です。サービスに影響のある試験は実施<br>たが利用できます。サービスに影響のある試験は調<br>ます。サービスに影響のある試験を許可します<br>た。サービスに影響のある試験を許可します               | <b>きできません。</b><br>意施できません。           |                          |
| サービスは利用できますがサポー<br>- 選択してください<br>サービスは利用できますがサポー<br>サービスが一部影響を受けましか<br>サービスが一部影響を受けていま<br>サービスが完全にダウンしましか<br>● いいえ<br>関題について説明をお願いします:<br>最大 100 文字<br>サービスに影響を及ぼす試験を実施可能 | -トが必要です。サービスに影響のある試験は実施<br>たが利用できます。サービスに影響のある試験はま<br>ます。サービスに影響のある試験を許可します<br>た。サービスに影響のある試験を許可します                | <b>してきません。</b><br>意施できません。           |                          |

#### 3.4 チケット - サービス障害&故障チケット発行 (iv)

チケットの詳細を確認した後、 提出します。

| 新規チケット発行        |                     |                    |           |            | Video demo 🖿 |
|-----------------|---------------------|--------------------|-----------|------------|--------------|
|                 |                     |                    |           |            |              |
| お問い合わせ内容を選択     | ) 詳細を記入             | 》提出                |           | チケット一覧     |              |
|                 |                     |                    |           |            |              |
| 合せ種別:           | 現在サービスが期待通りに        | こ稼働していない           |           |            |              |
| S客様ID:          | K0116255            |                    |           |            |              |
| ナービス識別子:        |                     |                    |           |            |              |
| ナービス影響:         | サービスは利用できますた        | がサポートが必要です。        | サービスに影響のあ | る試験は実施できませ | <i>к</i> .   |
| 務への影響:          | 現在業務影響はありません        | ύ.                 |           |            |              |
| S客様リファレンス(OCN): | test                |                    |           |            |              |
| <del>।</del> कः | test                |                    |           |            |              |
| 胡:              | このサービスは正常に稼働        | 動していましたか: はい       |           |            |              |
|                 | ·<br>障害時間帯·GMT      |                    |           |            |              |
|                 |                     |                    |           |            |              |
|                 | 障害時間帯: 01/04/2019 1 | 2:00 AM            |           |            |              |
|                 | サービスに影響を及ぼす記        | 式験を実施可能ですか:        | いいえ       |            |              |
|                 | 追加コメント: test        |                    |           |            |              |
|                 |                     |                    |           |            |              |
|                 | 障害発生前、あるいは障害        | <b>皆発生中にサービスにお</b> | いて何らかの変更を | しましたか: いいえ |              |
|                 |                     |                    |           |            |              |
| 豆ろは細を短生         |                     |                    |           |            | <b>F</b>     |
| 1天1670中相10日相关   |                     |                    |           |            | 142          |

4. 計画作業

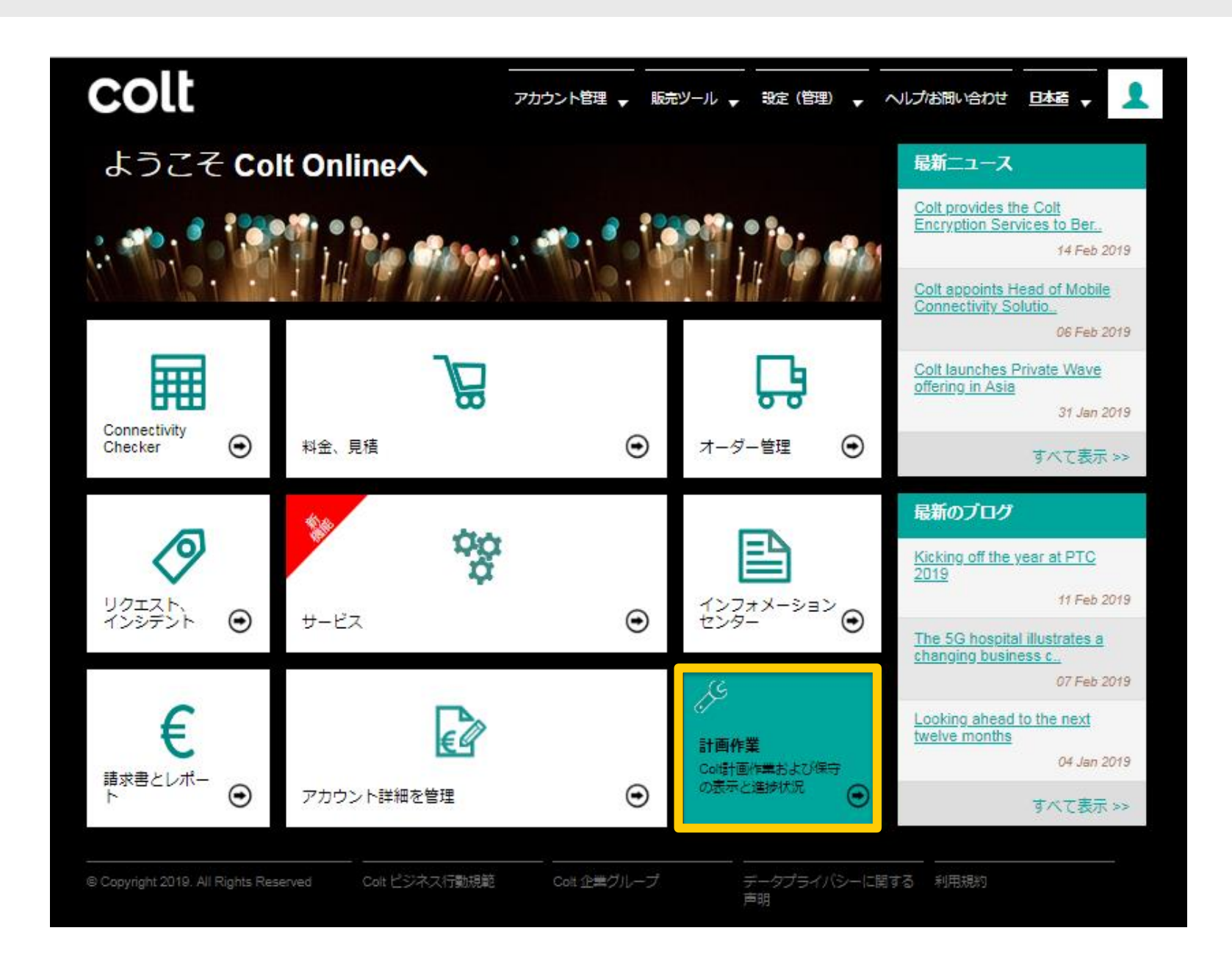

計画作業ページでは、Coltネット ワーク保守作業で影響を受ける サービスが表示されます。

対象の計画作業の上にマウスを 置くと、詳細情報が表示されます。 計画作業番号をクリックすると、 新しいページが開き、詳しい情報 が表示されます。

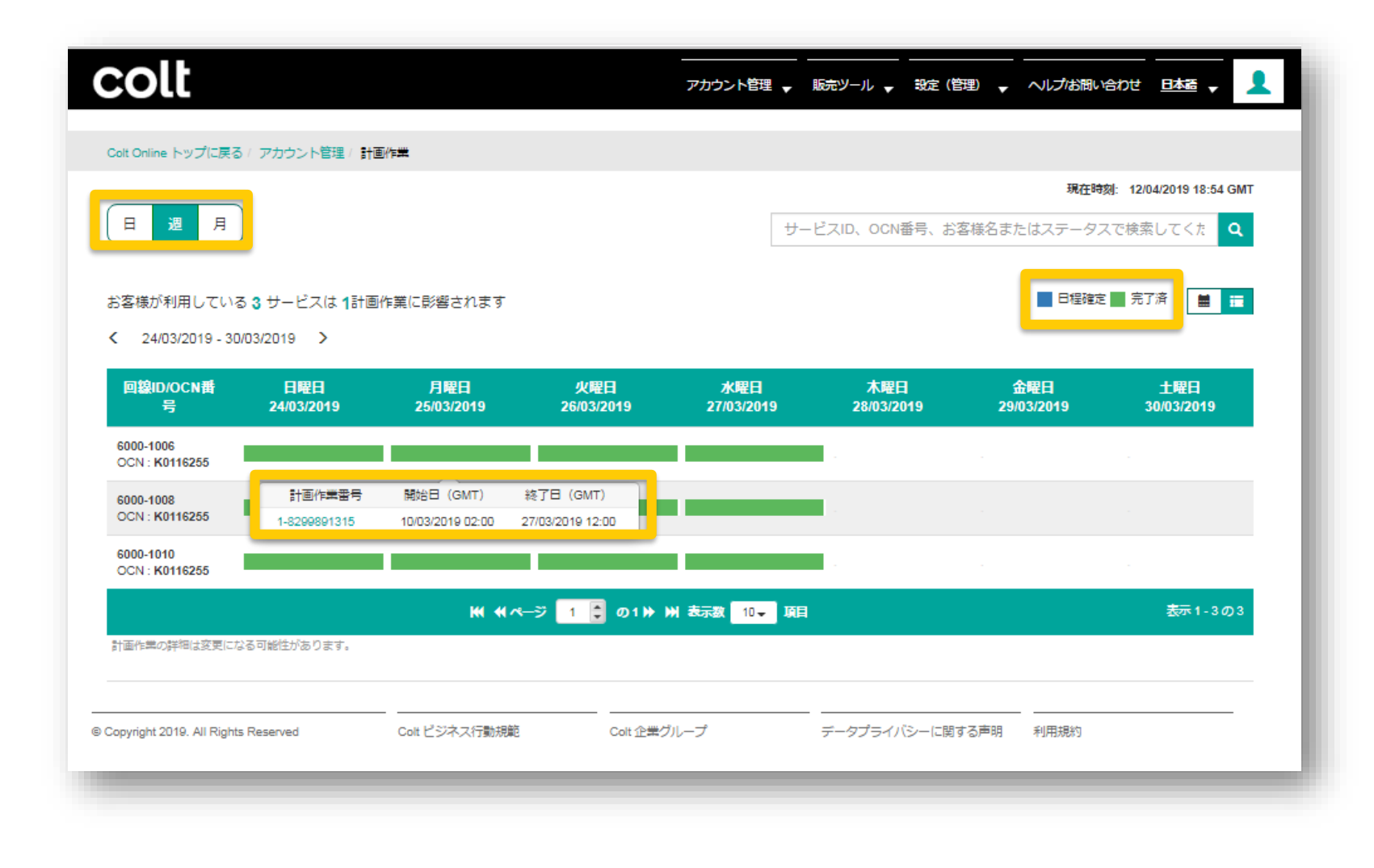

計画作業詳細ページでは、計 画作業の詳しい情報が表示さ れます。

計画作業に関してさらに情報が 必要な場合はチケット発行(計 画作業問合せ)してください。

| olt                               |                                                                               | アカ                                   | ロウント管理 🚽 販売ツール 🚽  | 設定(管理) 🚽 ヘルプは問い  | 合わせ 日本語 🗸 |
|-----------------------------------|-------------------------------------------------------------------------------|--------------------------------------|-------------------|------------------|-----------|
| t Online トップに戻る / アカウンド           | 管理/計画作業                                                                       |                                      |                   |                  |           |
|                                   |                                                                               |                                      |                   |                  |           |
| 計画作業番号 : 1-829989                 | 1315                                                                          |                                      |                   | ■ 非表示にする         | チケット発行    |
| 作業詳細                              |                                                                               |                                      |                   |                  |           |
| 開始日時:<br>完了日時:<br>ステータス:<br>作業内容: | 10/03/2019 02:00<br>27/03/2019 12:00<br>CLOSED<br>Test Justification to be sh | ıown                                 |                   |                  |           |
| 作業詳細                              |                                                                               |                                      |                   |                  |           |
| 3影響サービス                           |                                                                               |                                      |                   | UCNJ7/109-:      |           |
| サービスID                            | 断時間                                                                           | お客様番号 (OCN)                          | 開始日 (GMT)         | 終了日 (GMT)        | 連絡先       |
| 6000-1010                         | 60 minutes                                                                    | K0116255                             | 10/03/2019 02:00  | 27/03/2019 12:00 |           |
| 6000-1008                         | 50 minutes                                                                    | K0116255                             | 10/03/2019 02:00  | 27/03/2019 12:00 |           |
| 6000-1006                         | 40 minutes                                                                    | K0116255                             | 10/03/2019 02:00  | 27/03/2019 12:00 |           |
|                                   | レポートダウンロード                                                                    | 🗰 🕊 🕅 😴 🚺                            | の1 ▶ ₩ 表示数 10- 項目 |                  | 表示1-3の    |
|                                   |                                                                               |                                      |                   |                  |           |
| right 2019. All Rights Reserved   | <br>Colt ビジネス行動規範                                                             | ーーーーーーーーーーーーーーーーーーーーーーーーーーーーーーーーーーーー | ーーーーーー<br>データプライル | (シーに関する声明 利用規約   |           |
|                                   |                                                                               |                                      |                   |                  |           |

5. オーダー管理

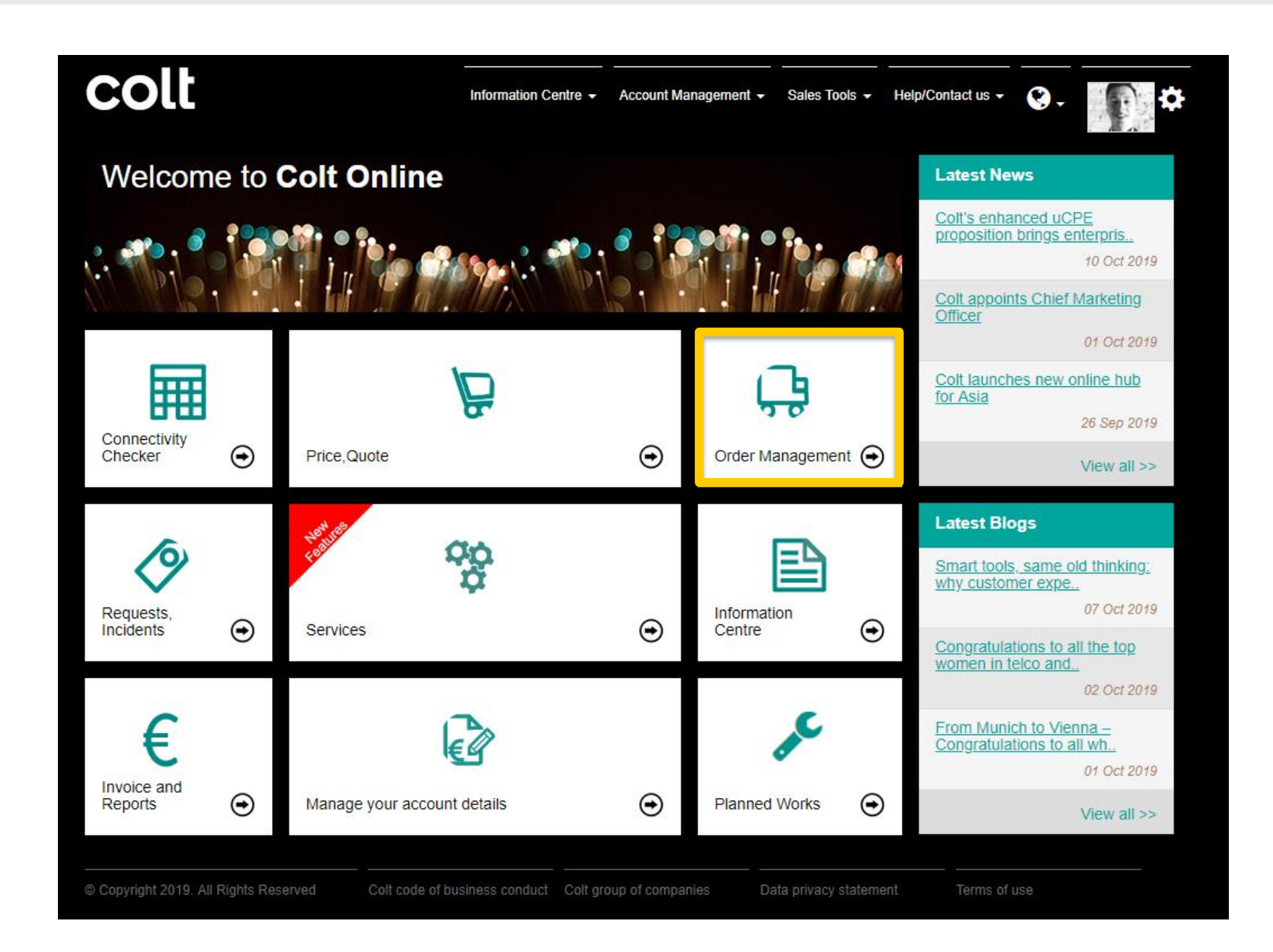

ページ上部にあるタブを開いて、 お客様のオーダーとそのデリバリ ステータスを表示します

| colt                   |                          |                |                      |           |                          |                              |          | インフォメーシ        | 'ョンセンター →     | アカウント管理 🗸   | 販売ツール → ヘルプ/お問い合わせ →                 | <b>Ø</b> - |
|------------------------|--------------------------|----------------|----------------------|-----------|--------------------------|------------------------------|----------|----------------|---------------|-------------|--------------------------------------|------------|
| Coltオンライン ホーム /        | アカウント管理 / 注文管            | 理ポータル          |                      |           |                          |                              |          |                |               |             |                                      |            |
| シック 🔳 ア                | ドバンス 目 イン                |                |                      |           |                          |                              |          |                |               |             |                                      |            |
| 日本、シンガポール              | <、香港、韓国で契約いた             | だいたサービスのサポー    | トに関しては以下のサービ         | スデリバリチームま | そって連絡ください。AsiaC          | orderManagementTeam@colt.net |          |                |               |             |                                      |            |
| <b>すべて ▼</b> 検索項目を     | ここに入力                    |                |                      |           |                          |                              |          |                |               | Q 🗸         |                                      | ■ エスカ      |
| 全てのオーダー <sup>820</sup> | 確認中のオーダー <b>205</b>      | 進行中のオーダー       | 完了済みのオーダー <b>437</b> | キャンセルされたオ | -ダー 82 お客様側にて            | 対応が必要なオーダー                   |          |                |               |             |                                      |            |
| 注文フォームRef C            | ioltオーダー番号 ステー           | -タス 🌲 ネットワークII | り 🗘 お客様管理番号 🗘        | OCN 🌐     | お客様名                     | プロジェクトID 🌷                   | プロジェクト名章 | お申込者 🌻         | Coltオーナー      | オーダータイプ     | サービス 🌲                               | お申込        |
| <u>191207-0047</u>     | <u>211143032/191</u> 完了  | IPC-101588     | test1                | 4159923   | ZZZZ DE TEST             |                              |          | Ankit Chambial |               | 新規          | COLT IP VPN Corporate Plus           | 07-Dec-20  |
| <u>191207-0154</u>     | <u>211144824/191</u> 完了  | WHL-101475     |                      | 4159923   | ZZZZ DE TEST             |                              |          | Sushma Talup   |               | 新規          | COLT IP VPN Wholesale                | 07-Dec-20  |
| <u>191207-0122</u>     | <u>211144164/191</u> 完了  | SWF-210487146  |                      | 4159923   | ZZZZ DE TEST             |                              |          | Sushma Talup   |               | 新規          | COLT SwiftNet                        | 07-Dec-20  |
| <u>191207-0070</u>     | <u>211143394/191</u> 完了  |                | test1                | 4159923   | ZZZZ DE TEST             |                              |          | Ankit Chambial |               | 新規          | COLT Dark Fibre Metro                | 07-Dec-20  |
| <u>191207-0066</u>     | <u>211143255/191</u> 完了  | HNS-211143273  | test1                | 4159923   | ZZZZ DE TEST             |                              |          | Ankit Chambial |               | 新規          | COLT Ethernet Spoke International    | 07-Dec-20  |
| <u>191207-0038</u>     | <u>211142850/191</u> 完了  | IPC-101588     | test1                | 4159923   | ZZZZ DE TEST             |                              |          | Ankit Chambial |               | 新規          | COLT IP VPN Corporate Plus           | 07-Dec-20  |
| <u>191207-0124</u>     | <u>211144188/191</u> 完了  | CPE-211144059  | test1                | 4159923   | ZZZZ DE TEST             |                              |          | Ankit Chambial |               | 新規          | COLT CPE Solutions Service Metro     | 07-Dec-20  |
| <u>191207-0035</u>     | 211142924/191 キャンセ       | ル済             |                      | 4159923   | ZZZZ DE TEST             |                              |          | Rohini Ghag    |               | 新規          | COLT Voice Line (v)                  | 03-Dec-20  |
| <u>191202-0029</u>     | 211125184/1912 進行中       | HNS-211125204  |                      | 4159923   | ZZZZ DE TEST             |                              |          | Nivetha S      |               | 新規          | COLT Ethernet Hub                    | 02-Dec-20  |
| <u>191202-0009</u>     | 211124950/191 進行中        | IPA-211124990  |                      | 4159923   | ZZZZ DE TEST             |                              |          | Test 21Dec     |               | 新規          | COLT IP Access                       | 02-Dec-20  |
| 191207-0085            | <u>211143693/191</u> 確認中 | VLV211143678   |                      | 4159923   | ZZZZ DE TEST             |                              |          | vijaya P       |               | 新規          | COLT Voice Line (v)                  | 02-Dec-20  |
| <u>191207-0052</u>     | 211143156/1912 完了        |                |                      | 4159923   | ZZZZ DE TEST             |                              |          | Sitara Goudar  | Sitara Goudar | 新規          | COLT Ultra Low Latency International | 01-Dec-20  |
| <u>191128-0071</u>     | 211118996/1911 進行中       |                |                      | 4159923   | ZZZZ DE TEST             |                              |          | Nivetha S      | Nivetha Sunda | . 新規        | COLT Ethernet Access Metro           | 28-Nov-20  |
| <u>191128-0013</u>     | 211118414/1911 進行中       | IPA-211118451  |                      | 22848     | Colt Technology Services |                              |          | Rohit Dhall    |               | 新規          | COLT IP Access                       | 27-Nov-20  |
| <u>191123-0009</u>     | 211008277/191 進行中        | HNS-211007860  | test1                | 4159923   | ZZZZ DE TEST             |                              |          | stella sr      | Stella Sr     | 変更          | COLT Ethernet Spoke International    | 23-Nov-20  |
| 1057680                | <u>1057680</u> 完了        |                |                      | 22848     | Colt Technology Services |                              |          | MimmoCherchi   |               | New Order   | Freephone                            | 22-Nov-20  |
| 191122-0222            | 210982381/191 進行中        | IPA-210982398  |                      | 4159923   | ZZZZ DE TEST             |                              |          | Test 21Dec     |               | 変更          | COLT IP Access                       | 22-Nov-20  |
| <u>191121-0164</u>     | 211104245/191 進行中        |                |                      | 22848     | Colt Technology Services |                              |          | TEST TEST      |               | 新規          | COLT Ethernet Line Metro             | 21-Nov-20  |
| <u>191109-0009</u>     | <u>211066846/191</u> 完了  | IPV211066856   |                      | 4159923   | ZZZZ DE TEST             |                              |          | Rohini Ghag    |               | 新規          | COLT SIP Trunking                    | 20-Nov-20  |
| <u>191115-0229</u>     | <u>211086340/191</u> 完了  | HNS-210493205  |                      | 22848     | Colt Technology Services |                              |          | NA NA          |               | 新規          | COLT DCA Ethernet Metro              | 15-Nov-20  |
| 1057402                | <u>1057402</u> 完了        |                |                      | 22848     | Colt Technology Services |                              |          | Ioanllcusiu    |               | Cease Order | Shared Cost                          | 15-Nov-201 |
| 1057090                | <u>1057090</u> 完了        |                |                      | 22848     | Colt Technology Services |                              |          | TestTest       |               | New Order   | IN Geo                               | 09-Nov-20  |
| <u>191107-0047</u>     | 211058484/191 進行中        | IPA-211058461  |                      | 4159923   | ZZZZ DE TEST             |                              |          | Test 21Dec     |               | 新規          | COLT IP Access                       | 07-Nov-20  |
| <u>191107-0096</u>     | <u>211059005/19</u> 進行中  | IPA-211058954  |                      | 4159923   | ZZZZ DE TEST             |                              |          | Test 21Dec     |               | 新規          | COLT IP Access                       | 07-Nov-20  |
| <u>191107-0073</u>     | 211058832/191 進行中        | IPA-211058804  |                      | 4159923   | ZZZZ DE TEST             |                              |          | Test 21Dec     |               | 新規          | COLT IP Access                       | 07-Nov-20  |
|                        |                          |                |                      | 4150023   | 7777 DE TEST             |                              |          | Tost 21Doc     |               | 新報          | COLT Professional Services           | 00 11-11   |

検索バーを使用してオーダーを 検索できます。オーダーレフェレ ンス、お客様レフェレンス、アカウ ント番号 (OCN)、Coltオー ナー、プロジェクト名等リストにあ るデータを使って検索できます

「すべて」をクリックすると事前定 義された検索キーのドロップダウ ンリストが表示されます。フィルタ リングのオプションも用意されて います

アイテムの表示/非表示機能を 使用して、表示されるカラムを 自由に設定できます

|                    |                     |                   |                |         |                  |                          |                                         |             | インフォメーシ        | ヨンセンダー -      | アカワント管理 -      | 販売ツール → ヘルプ/お向い合わせ →              | 9-          |
|--------------------|---------------------|-------------------|----------------|---------|------------------|--------------------------|-----------------------------------------|-------------|----------------|---------------|----------------|-----------------------------------|-------------|
| oltオンライン ホー        | ム / アカウント管理         | / 注文管理;           | ポータル           |         |                  |                          |                                         |             |                |               |                |                                   |             |
| シック 🔳              | アドバンス               | コインター             |                |         |                  |                          |                                         |             |                |               |                |                                   |             |
|                    |                     |                   |                |         |                  |                          |                                         |             |                |               |                |                                   |             |
| 日本、シンガポ            | ール、香港、韓国で           | 契約いただ             | いたサービスのサポート    | に関しては以  | 下のサービスデリバリチー     | ムまでご連絡ください。AsiaOrd       | erManagementTeam@colt.net               |             |                |               |                |                                   |             |
|                    |                     |                   |                |         |                  |                          |                                         |             |                |               |                |                                   |             |
| <b>すべて ▼</b> 検索項   | 目をここに入力             |                   |                |         |                  |                          |                                         |             |                |               | Q 🗸            |                                   | _           |
| オック                |                     |                   |                |         |                  |                          |                                         |             |                |               |                |                                   | ■ エスカレー     |
| 9~7                |                     |                   | 88             |         | 437              | 82                       |                                         |             |                |               |                |                                   |             |
| 納品予定日              | 連絡待ちのオー             | ダー                | <b>_</b>       | 元」済みのオー |                  |                          | 17 13 <del>5</del> 12 7 - 4             | _           |                |               |                |                                   |             |
| 納品予定日              | 連絡済みのオー             | ダー                |                |         | 表示するアイラ          | −ムを選択                    |                                         |             |                |               |                |                                   |             |
| 广希望纳朗              | とは豊なる納足             | 予定日の              | オーダー           | お客様     |                  |                          | 1                                       |             | お申込者           | Coltオーナー(     | オーダータイプ        | サービス 🛢                            | お申込日        |
|                    | - 10 / 0 0 11 12    | / / / CH */       |                | test1   | 表示               | まするアイテム                  | 表示しないアイテム                               |             | Ankit Chambial |               | 新規             | COLT IP VPN Corporate Plus        | 07-Dec-2019 |
| 剁品了定口              | を通ぎたオーク             | _                 | 5              |         | 1 しな講新研究長        |                          | も変勝な(日本語)                               | 0.          | iushma Talup   |               | 新規             | COLT IP VPN Wholesale             | 07-Dec-2019 |
| 新規および              | 変更オーダーの             | ) <del>7</del> 5- | 7146           |         | 0 (A) (K K ALW 7 |                          | (2)(()()()()()()()()()()()()()()()()()( |             | iushma Talup   |               | 新規             | COLT SwiftNet                     | 07-Dec-2019 |
|                    |                     |                   |                | test1   | UCN              |                          | こ契約市場                                   |             | Ankit Chambial |               | 新規             | COLT Dark Fibre Metro             | 07-Dec-2019 |
| 将去70日5             | ¶の+_//_             |                   | 273            | test1   | 1 お客様名           |                          | Aアクセス種別                                 | <del></del> | Ankit Chambial |               | 新規             | COLT Ethernet Spoke International | 07-Dec-2019 |
|                    | 003-X-              |                   |                | test1   | お申込者             |                          | Bアクセス種別                                 | •           | Ankit Chambial |               | 新規             | COLT IP VPN Corporate Plus        | 07-Dec-2019 |
| 過去60日日             | のオーダー               |                   | 059            | test1   | Coltオーナー         | •                        | A都市                                     | •           | Inkit Chambial |               | 新規             | COLT CPE Solutions Service Metro  | 07-Dec-2019 |
| 過去6ヶ月              | 間のオーダー              |                   |                |         | オーダータイプ          | 8                        | B 都市                                    | •           | tohini Ghag    |               | 新規             | COLT Voice Line (v)               | 03-Dec-2019 |
| 121202805          | /                   |                   | 204            |         | まプロジェクトID        |                          | 請求開始日                                   | •           | livetha S      |               | 新規             | COLT Ethernet Hub                 | 02-Dec-2019 |
| 191202-0009        | 211124950/191       | 進行中               | IPA-211124990  |         | ■ プロジェクト名        |                          | 請求終了日                                   | •           | est 21Dec      |               | 新規             | COLT IP Access                    | 02-Dec-2019 |
| 191207-0085        | 211143693/191       | 確認中               | VLV211143678   |         | 3 サービス           |                          | 請求アカウント番号                               | •           | njaya P        | Citere Caudea | 新規             | COLT Voice Line (V)               | 02-Dec-2019 |
| 191207-0052        | 211143156/1912      | 元 J<br>違行由        |                |         | 25.00 60 WR      |                          | E STATUT                                |             | livetha S      | Nivotha Sunda | 21 30<br>04 6R | COLT Ethornot Access Motro        | 29-Nov-2019 |
| 101120-0013        | 211110/14/1011      | 進行市               | IDA_211110.451 |         | 左側のフィール          | 」、「は表示されます。 <            | +/->をクリックすると表示                          | /非表示の       | Pobit Dhall    | Hivetha Sunda | - 81.7%<br>新相  |                                   | 27-Nov-2019 |
| 191123-0009        | 211008277/191       | 進行中               | HNS-211007860  | test1   | 切り替え アイ          | (テム夕をドラッグして              | 「順釆を亦再できます」                             | 11401.1     | tella sr       | Stella Sr     | 容單             | COLT Ethernet Spoke International | 23-Nov-2019 |
| 1057680            | 1057680             | 完了                |                |         | 9J7 B ACC 7      |                          |                                         |             | limmoCherchi   |               | New Order      | Freephone                         | 22-Nov-2019 |
| 191122-0222        | 210982381/191       | 進行中               | IPA-210982398  |         |                  |                          |                                         |             | est 21Dec      |               | 変更             | COLT IP Access                    | 22-Nov-2019 |
| 191121-0164        | 211104245/191       | 進行中               |                |         |                  |                          | OK =                                    | ャンセル        | EST TEST       |               | 新規             | COLT Ethernet Line Metro          | 21-Nov-2019 |
| 191109-0009        | 211066846/191       | 完了                | IPV211066856   |         |                  |                          |                                         |             | tohini Ghag    |               | 新規             | COLT SIP Trunking                 | 20-Nov-2019 |
| 191115-0229        | 211086340/191       | 完了                | HNS-210493205  |         | 22848            | Colt Technology Services |                                         |             | NA NA          |               | 新規             | COLT DCA Ethernet Metro           | 15-Nov-2019 |
| 1057402            | <u>1057402</u>      | 完了                |                |         | 22848            | Colt Technology Services |                                         |             | Ioanllcusiu    |               | Cease Order    | Shared Cost                       | 15-Nov-2019 |
| 1057090            | 1057090             | 完了                |                |         | 22848            | Colt Technology Services |                                         |             | TestTest       |               | New Order      | IN Geo                            | 09-Nov-2019 |
| <u>191107-0047</u> | 211058484/191       | 進行中               | IPA-211058461  |         | 4159923          | ZZZZ DE TEST             |                                         |             | Test 21Dec     |               | 新規             | COLT IP Access                    | 07-Nov-2019 |
| <u>191107-0096</u> | <u>211059005/19</u> | 進行中               | IPA-211058954  |         | 4159923          | ZZZZ DE TEST             |                                         |             | Test 21Dec     |               | 新規             | COLT IP Access                    | 07-Nov-2019 |
| <u>191107-0073</u> | 211058832/191       | 進行中               | IPA-211058804  |         | 4159923          | ZZZZ DE TEST             |                                         |             | Test 21Dec     |               | 新規             | COLT IP Access                    | 07-Nov-2019 |
| 101100 0700        | 211057872/191       | 進行中               |                |         | 4159923          | ZZZZ DE TEST             |                                         |             | Test 21Dec     |               | 新規             | COLT Professional Services        | 06-Nov-2019 |

このページではデリバリステータス にあるオーダーが表示されます。 このオーダーに関する主要情報 の一覧が表示されます

オーダーに関する詳細データを Excelにダウンロードします

オーダーに関する基本情報のみ を表示させたい場合は「ベーシッ ク」を選択します

| colt                                                                                                    |                                                                                                    |                                                                                                    | インフォメーシ          | ョンセンター マ アカウント管理 •                                                    | - 販売ツール → ヘルプ                                             | /お問い合わせ - 🔇 -                         |
|----------------------------------------------------------------------------------------------------|----------------------------------------------------------------------------------------------------|----------------------------------------------------------------------------------------------------|------------------|-----------------------------------------------------------------------|-----------------------------------------------------------|---------------------------------------|
| Coltオンラインホーム/ アカウント管理/ 注文管理ポータル                                                                                                    |                                                                                                    |                                                                                                    |                  |                                                                       |                                                           |                                       |
| -シック = アドバンス 目 インターナル                                                                                                    |                                                                                                    |                                                                                                    |                  |                                                                       |                                                           |                                       |
| 日本、シンガポール、香港、韓国で契約いただいたサービスのサポ                                                                                                    | ポートに開しては <b>以下の</b> サービスデリバリチームま                                                                                                    | でご連絡ください。AsiaOrderManagementTeam@colt.net                                                                                              |                  |                                                                       |                                                           |                                       |
|                                                                                                    |                                                                                                    |                                                                                                    |                  | x Q 🖸 🗸                                                               |                                                           | _                                     |
| xot + 6 1991aat + 0 #5trat + 6 3 5                                                                                                    | -7*10+ × 2 +                                                                                                    | 1                                                                                                    |                  |                                                                       |                                                           | ■ エスカレー                               |
| <sup>★</sup> べて K016255<br><u>★</u> てのオーダー <sup>6</sup> 確認中のオーダー <sup>0</sup> 進行中のオーダー <sup>3</sup> g<br>Coltオーダー番号 ネットワーク10 お客様空間番号                                                                                                    | 完了済みのオーダー <sup>2</sup> キャンセルされたオーダー<br>OCN お容様名                                                                                                    | お客様別にて対応が必要なオーダー の お串込者 Coltオーナー オーダータイプ                                                                                               | プロジェクトID プロジェクト名 | サービス                                                                  | ご希望期間                                                     | ■ エスカレー<br>提供予定日                      |
| ★ペて、 K016255 全てのオーダー● 確認中のオーダー● 進行中のオーダー●<br>確認中のオーダー●<br>第認中のオーダー●<br>第認中のオーダー●<br>第記中のオーダー●<br>第記中のオーダー●<br>第記中のオーダー●<br>第記中のオーダー●<br>第記中のオーダー●<br>第記中のオーダー●<br>第記中のオーダー●<br>第記中のオーダー●<br>第記中のオーダー●<br>第記中のオーダー●<br>第記中のオーダー●<br>第記中のオーダー●<br>第記中のオーダー●<br>第記中のオーダー●<br>第記中のオーダー●<br>第記中のオーダー●<br>第記中のオーダー●<br>第二●<br>第二●<br>第二●<br>第二●<br>第二●<br>第二●<br>第二●<br>第二 | <ul> <li>完了済みのオーダー</li> <li>キャンセルされたオーダー</li> <li>OCN</li> <li>お客様名</li> <li>KO116255</li> <li>KVHIS.1est C_AccNameChange</li> </ul>                                                      | お客接側にて対応が必要なオーダ <b>_</b><br>む申込者 Cottオーナー オーダータイプ<br>SRINIVASANS 新規                                                                    | プロジェクトID プロジェクト名 | サービス<br>Colt Ethernet Line                                            | <b>ご希望4期</b><br>23-Nov-2019                               | ■ = 3,5µ-                             |
| マイマ・K016255           全てのオーダー・ジー・ジー・ジー・ジー・ジー・ジー・ジー・ジー・ジー・ジー・ジー・ジー・ジー                                                                                                    | 定了済みのオーダー <b>2</b><br>キャンセルされたオーダー <b>0</b><br>OCN お容様名<br>K0116255 KVHIS.test C_AccNameChange<br>K0116255 KVHIS.test C_AccNameChange                                                     | お客接側にて対応が必要なオーダー<br>ひ申込者 Cottオーナー オーダータイフ<br>SRINIVASANS 新規<br>SRINIVASANS 新規                                                          | プロジェクトロ・プロジェクト名。 | サービス 🔵<br>Colt Ethernet Line<br>Colt Ethernet Line                    | ご希望4期<br>23-Nov-2019<br>28-Sep-2019                       | ■ 23.5v-<br>提供 <b>芬</b> 定日            |
| マイのオーダー       ●       確認中のオーダー       ●       進行中のオーダー       ●         Coltオーダー       ●       確認中のオーダー       ●       非常接管理番号       ●         3100-12400/ORD       ●       ●       ●       ●       ●         3100-12528/ORD2       ●       ●       ●       ●       ●         EPVI00624/ORD       ●       ●       ●       ●       ●                                     | 定了済みのオーダー <sup>2</sup> キャンセルされたオーダー <sup>0</sup><br>OCN <i>とお客様名</i><br>KO116255 KVHIS.test C_AccNameChange<br>K0116255 KVHIS.test C_AccNameChange<br>K0116255 KVHIS.test C_AccNameChange | お客様例にて対応が必要なオーダー<br>ひ申込者。 Cottオーナー オーダータイプ<br>SRINIVASANS 新規<br>SRINIVASANS 新規<br>HAMPIHOLIA 新規                                        | プロジェクトID プロジェクト名 | サービス<br>Colt Ethernet Line<br>Colt Ethernet Line<br>Colt SIP Trunking | ご希望4期<br>23-Nov-2019<br>28-Sep-2019<br>26-Nov-2019        | ■ 2352-<br>提供 <del>了</del> 注日         |
|                                                                                                    | 定了済みのオーダー <sup>2</sup> キャンセルされたオーダー <sup>0</sup><br>OCN お客様名<br>KO116255 KVHIS.test C_AccNameChange<br>K0116255 KVHIS.test C_AccNameChange<br>K0116255 KVHIS.test C_AccNameChange         | お客様例にて対応が必要なオーダー<br>ひま申込者。 Cottオーナー オーダータイフ<br>SRINIVASANS 新規<br>SRINIVASANS 新規<br>HAMPIHOLIA 新規<br>・ * * 1 パページ目を表示 * * * 100 * 作ずつ表示 | プロジェクトロ・ジェクト名    | サービス<br>Colt Ethernet Line<br>Colt SIP Trunking                       | <b>ご希望相知</b><br>23-Nov-2019<br>28-Sep-2019<br>26-Nov-2019 | ● エスカレー<br>提供予定日<br>↓<br>表示1-3/3      |
|                                                                                                    | 定了済みのオーダー <sup>2</sup> キャンセルされたオーダー <sup>0</sup><br>OCN お客様名<br>KO116255 KVHIS.test C_AccNameChange<br>KO116255 KVHIS.test C_AccNameChange<br>KO116255 KVHIS.test C_AccNameChange         | お客様別にて対応が必要なオーダー                                                                                                    | プロジェクトID プロジェクト名 | サービス<br>Colt Ethernet Line<br>Colt Ethernet Line<br>Colt SIP Trunking | ご希望相<br>23-Nov-2019<br>28-Sep-2019<br>26-Nov-2019         | ■ エスカレー<br>提供予定日<br>▲<br>★<br>表示1-3/3 |

「ベーシック」を選択すると、オー ダーの詳細がもっと分かりやすく表 示されます。ご要望に合わせて、 「ベーシック」か「アドバンス」の表 示を選択できます

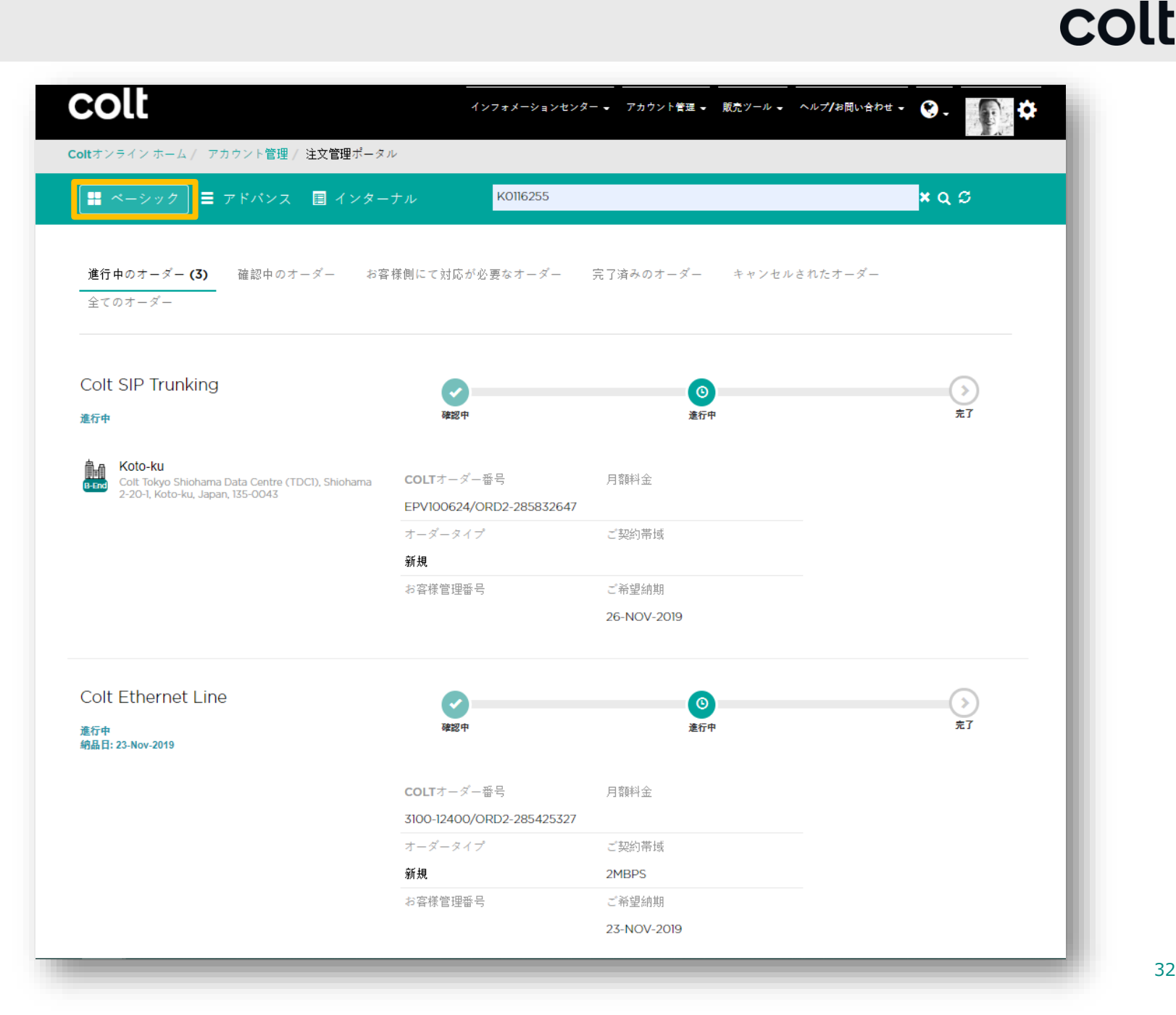

32

6. サポート情報

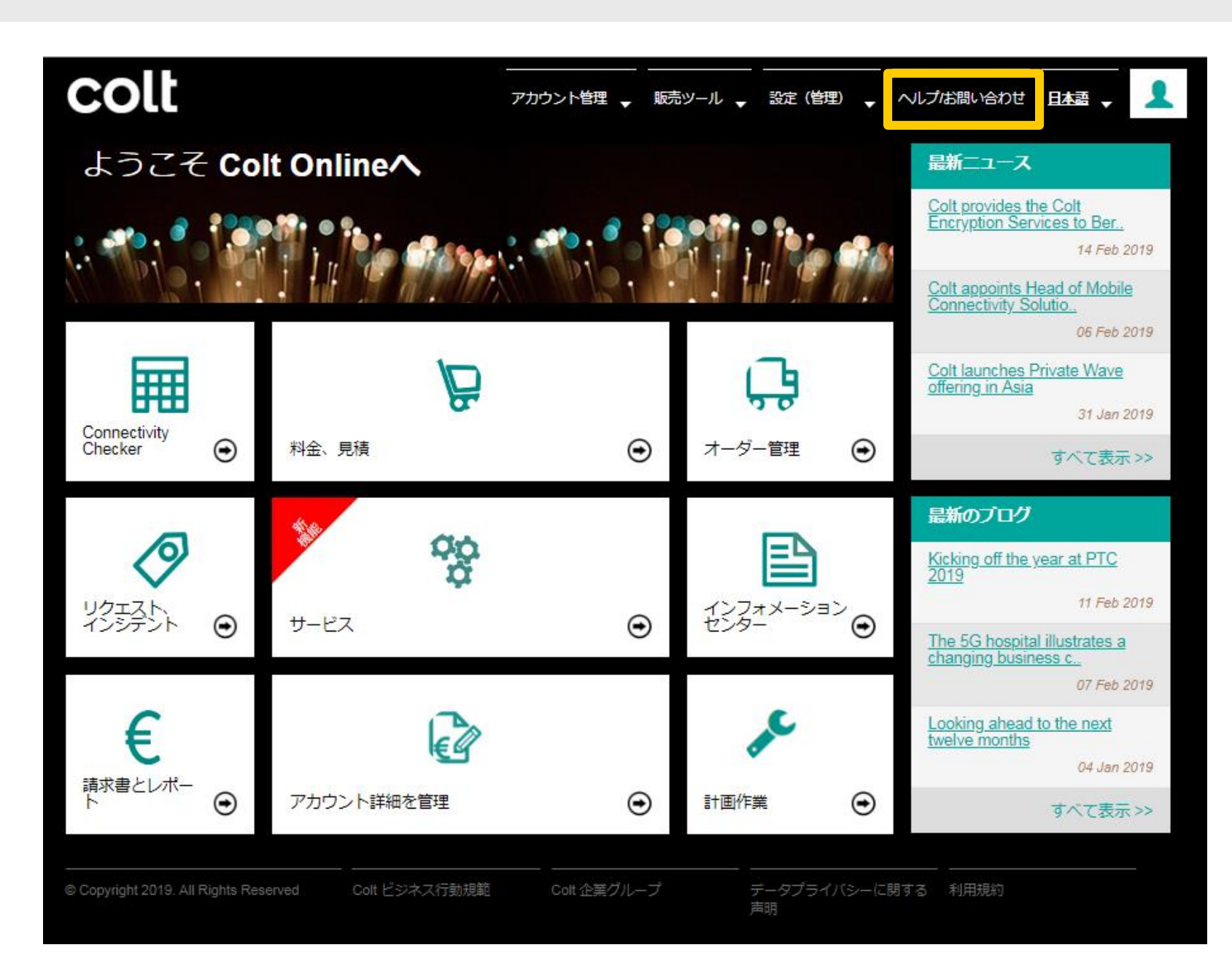

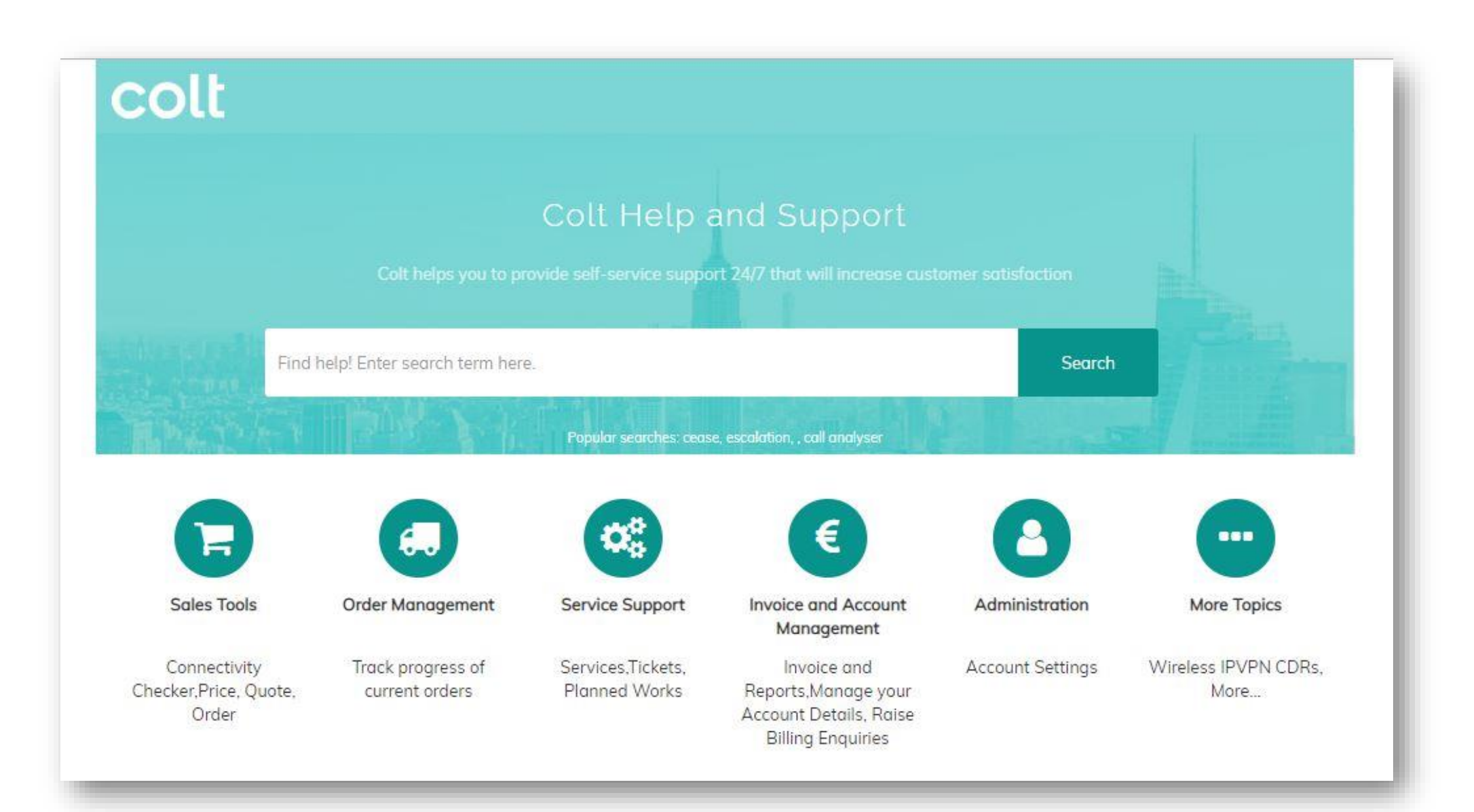

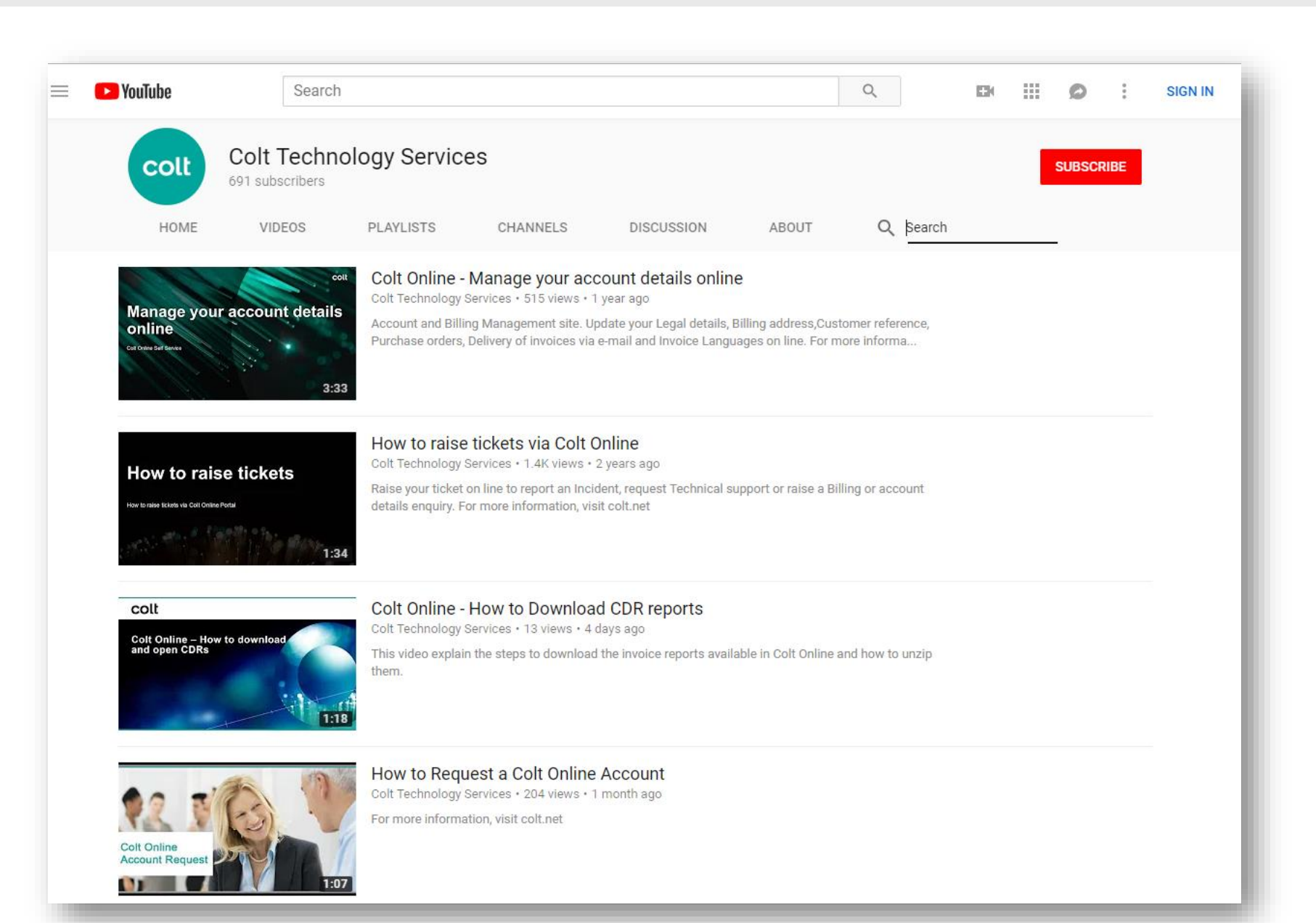

### colt

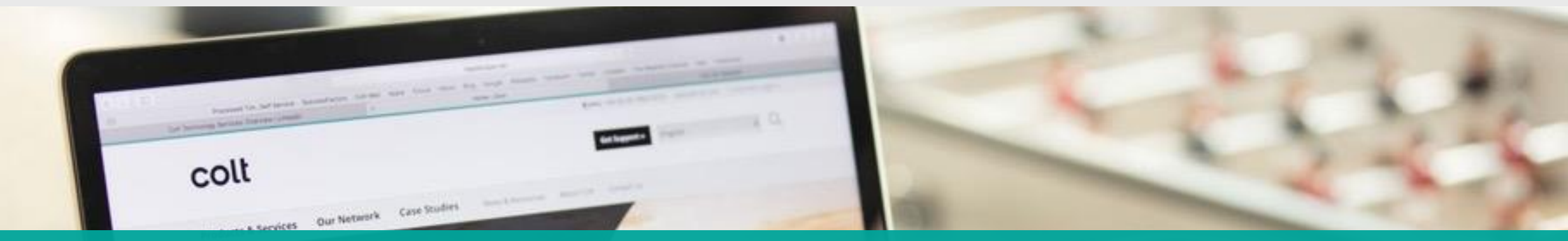

# Thank you

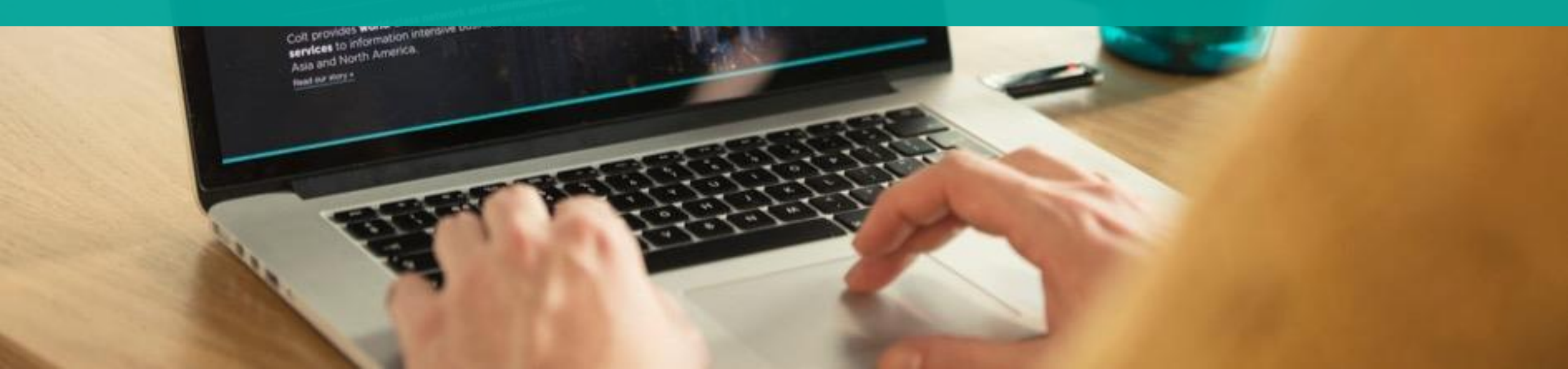